# LABORATÓRIO DE INCLUSÃO DIGITAL DA PESSOA IDOSA

# O uso do Whatsapp

×

0

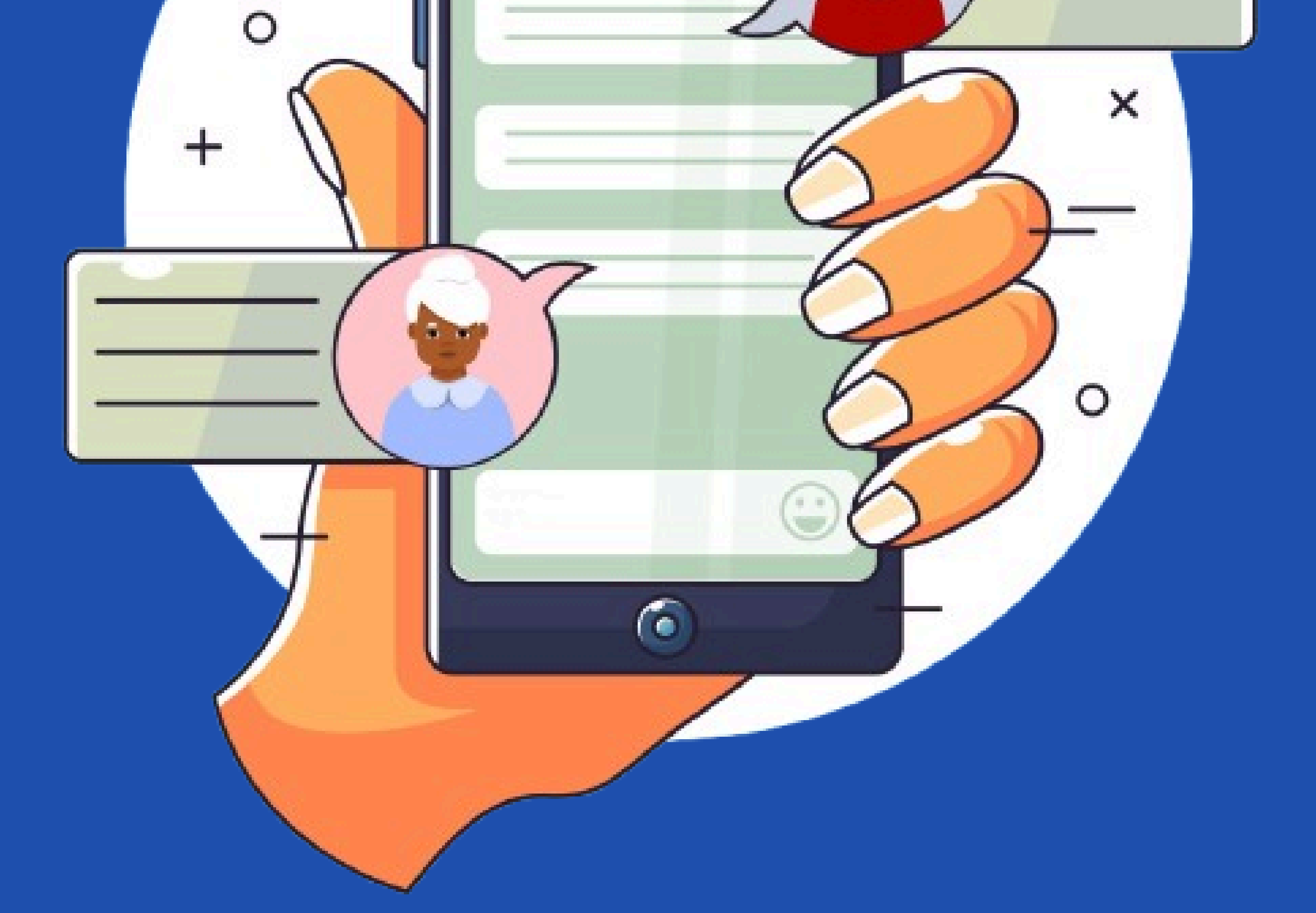

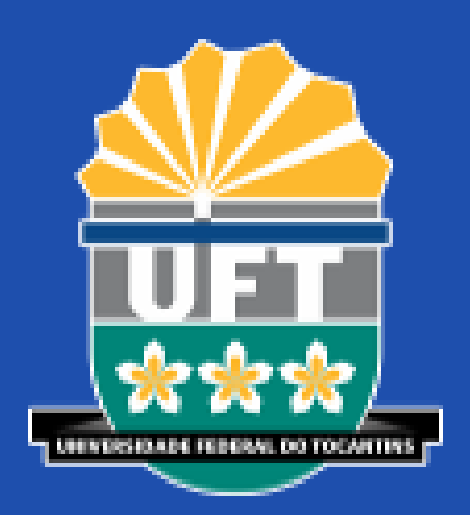

#### UNIVERSIDADE FEDERAL DO TOCANTINS CAMPUS UNIVERSITÁRIO DE PALMAS PRÓ-REITORIA DE PESQUISA E PÓS-GRADUAÇÃO PROGRAMA DE PÓS-GRADUAÇÃO EM ENSINO EM CIÊNCIA E SAÚDE

# LABORATÓRIO DE INCLUSÃO DIGITAL DA PESSOA IDOSA: O USO DO WHATSAPP

**JOSÉ LAURO MARTINS** 

CLEBER QUEIROZ LEITE DIEGO MONTEIRO DE QUEIROZ KATIA GONÇALVES DIAS MARILENE DA SILVA MOURA RYCHELLE GUIMARÃES BORGES DOS SANTOS LUCIENE FERREIRA DA CUNHA ANTÔNIO GILBRAN DE ALMEIDA CARDOSO DIEGO EBLING DO NASCIMENTO LEANDRO GUIMARÃES GARCIA JANEISI DE LIMA MEIRA LISIANE COSTA CLARO MARCUS VINÍCIUS NASCIMENTO FERREIRA

**PALMAS – TO** 2024

Dados Internacionais de Catalogação na Publicação (CIP) (Câmara Brasileira do Livro, SP, Brasil)

Laboratório de inclusão digital da pessoa idosa [livro eletrônico] : o uso do Whatsapp. --Palmas, TO : Universidade Federal do Tocantins - Sistema de Bibliotecas, 2024. PDF

ISBN 978-65-87246-66-6

Idosos - Aspectos sociais 2. Inclusão digital
Internet - Medidas de segurança 4. Whatsapp (Redes sociais online).

24-240834

CDD-303.4833

#### Índices para catálogo sistemático:

1. Inclusão digital e sociedade : Sociologia 303.4833

Eliane de Freitas Leite - Bibliotecária - CRB 8/8415

# APRESENTAÇÃO

WhatsApp é um aplicativo **"GRATUITO"** para troca de mensagens, chamadas de vídeo e voz. Ele é simples, confiável, privado e ajuda você a manter contato com amigos e familiares. O WhatsApp está disponível para celulares e computadores, sem de tarifas cobrança OU assinaturas. Ele tornou-se muito popular por sua facilidade de uso e por permitir a comunicação em real entre indivíduos e tempo grupos. O aplicativo pode ser baixado na Play Store (celular android) e na App Store (celular Iphone).

# AUTORES

#### **José Lauro Martins**

Prof. Dr. do Programa de Pós-Graduação Stricto Sensu em Ensino em Ciências e Saúde, campus Palmas/TO.

#### **Cleber Queiroz Leite**

Mestrando do Programa de Pós-Graduação Stricto Sensu em Ensino em Ciências e Saúde, campus Palmas/TO.

### **Diego Monteiro de Queiroz**

Mestrando do Programa de Pós-Graduação Stricto Sensu em Ensino em Ciências e Saúde, campus Palmas/TO.

## Kátia Gonçalves Dias

Mestranda do Programa de Pós-Graduação Stricto Sensu em Ensino em Ciências e Saúde, campus Palmas/TO.

### Marilene da Silva Moura

Mestranda do Programa de Pós-Graduação Stricto Sensu em Ensino em Ciências e Saúde, campus Palmas/TO.

### **Rychelle Guimarães Borges dos Santos**

Mestranda do Programa de Pós-Graduação Stricto Sensu em Ensino em Ciências e Saúde, campus Palmas/TO.

### Luciene Ferreira da Cunha

Mestranda do Programa de Pós-Graduação Stricto Sensu em Ensino em Ciências e Saúde, campus Palmas/TO.

### Antônio Gilbran de Almeida Cardoso

Mestrando do Programa de Pós-Graduação Stricto Sensu em Ensino em Ciências e Saúde, campus Palmas/TO.

# AUTORES

#### **Diego Ebling do Nascimento**

Prof. Dr. do Programa de Pós-Graduação Stricto Sensu em Ensino em Ciências e Saúde, campus Palmas/TO.

### Leandro Guimarães Garcia

Prof. Dr. do Programa de Pós-Graduação Stricto Sensu em Ensino em Ciências e Saúde, campus Palmas/TO.

#### Janeisi de Lima Meira

Prof. Dr. do Programa de Pós-Graduação Stricto Sensu em Ensino em Ciências e Saúde, campus Palmas/TO.

### Lisiane Costa Claro

Prof<sup>a</sup>. Dra. do Programa de Pós-Graduação Stricto Sensu em Ensino em Ciências e Saúde, campus Palmas/TO.

### Marcus Vinícius Nascimento Ferreira

Prof. Dr. do Programa de Pós-Graduação Stricto Sensu em Ensino em Ciências e Saúde, campus Palmas/TO.

# SUMÁRIO

| Segurança digital                                  |
|----------------------------------------------------|
| Como baixar e instalar o aplicativo do WhatsApp 11 |
| Como enviar mensagem de texto pelo WhatsApp 16     |
| Como enviar áudio pelo WhatsApp?                   |
| Como enviar foto ou vídeo pelo WhatsApp?           |

# SEGURANÇA DIGITAL

A segurança digital no WhatsApp é essencial, especialmente para idosos, que podem ser mais vulneráveis a golpes e fraudes.

Aqui estão algumas dicas práticas para proteger sua conta no WhatsApp e evitar problemas.

## Atualize o aplicativo regularmente.

 Certifique-se de que o WhatsApp esteja sempre atualizado para a versão mais recente, garantindo correções de segurança.

# SEGURANÇA DIGITAL

## Evite clicar em links desconhecidos.

- Desconfie de mensagens que prometem prêmios, promoções exageradas ou pedem informações pessoais.
- Se receber um link, não clique diretamente. Se estiver em dúvida,

pergunte à pessoa que enviou ou busque informações em fontes confiáveis.

## Cuidado com mensagens urgentes

Golpistas frequentemente usam o senso de urgência para enganar. Se alguém pedir dinheiro ou informações dizendo que é uma emergência, ligue para confirmar.

# SEGURANÇA DIGITAL

## Se receber mensagens suspeitas, bloqueie e denuncie o contato.

Acesse a conversa, clique nos três pontos no canto superior direito > Mais > Bloquear ou Denunciar.

## Nenhum banco ou instituição confiável pedirá dados pessoais pelo WhatsApp.

Mensagens com erros ortográficos ou ofertas incríveis geralmente são golpes.

- Leia a mensagem com calma.
- Peça ajuda a familiares antes de responder a algo suspeito.
- Nunca forneça senhas, códigos de verificação ou dados bancários pelo WhatsApp.

# COMO BAIXAR E INSTALAR O APLICATIVO DO WHATSAPP NO CELULAR

# Passo a Passo

Image: state state

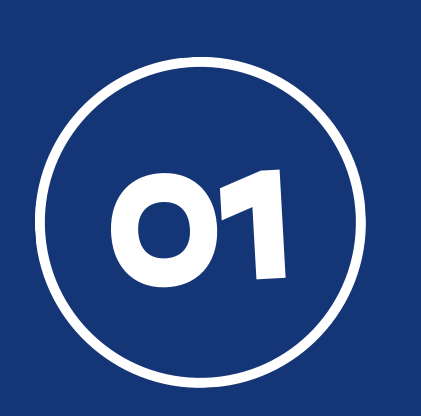

Jogos

Apps

Procure o aplicativo chamado **Play Store,** se seu celular for android ou **App Store,** se for Iphone. Em seguida, clique em cima para abrir.

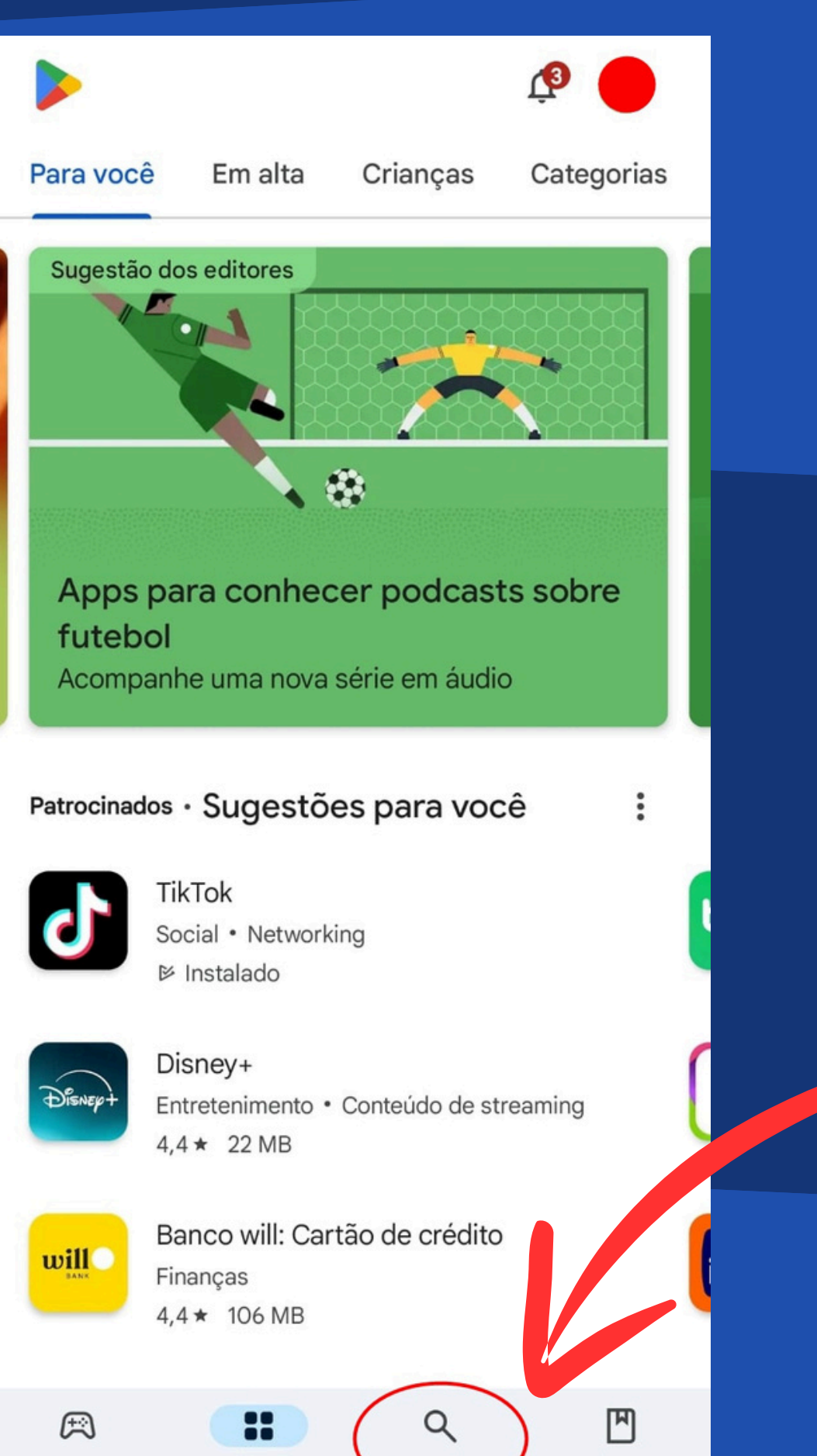

Pesquisar

Livros

02

Após abrir, clique em pesquisar como mostra a seta vermelha.

App Store

| <u>.</u> | whatsapp                           | × |
|----------|------------------------------------|---|
| 1        | whatsapp                           | R |
| Q        | whatsapp business                  | Г |
| Q        | whatsapp sem contato               | Г |
| Q        | whatsapp clone                     | Г |
| Q        | whatsapp fake que responde sozinho |   |

Digite o nome whatsapp e, em seguida, aperte na lupa, como mostra o desenho circulado em vermelho.

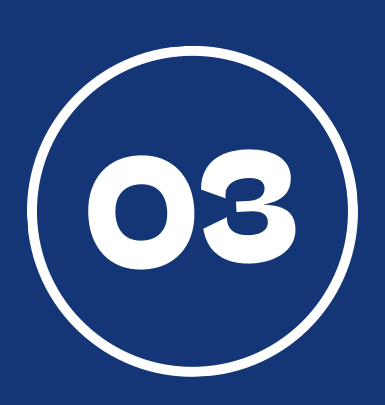

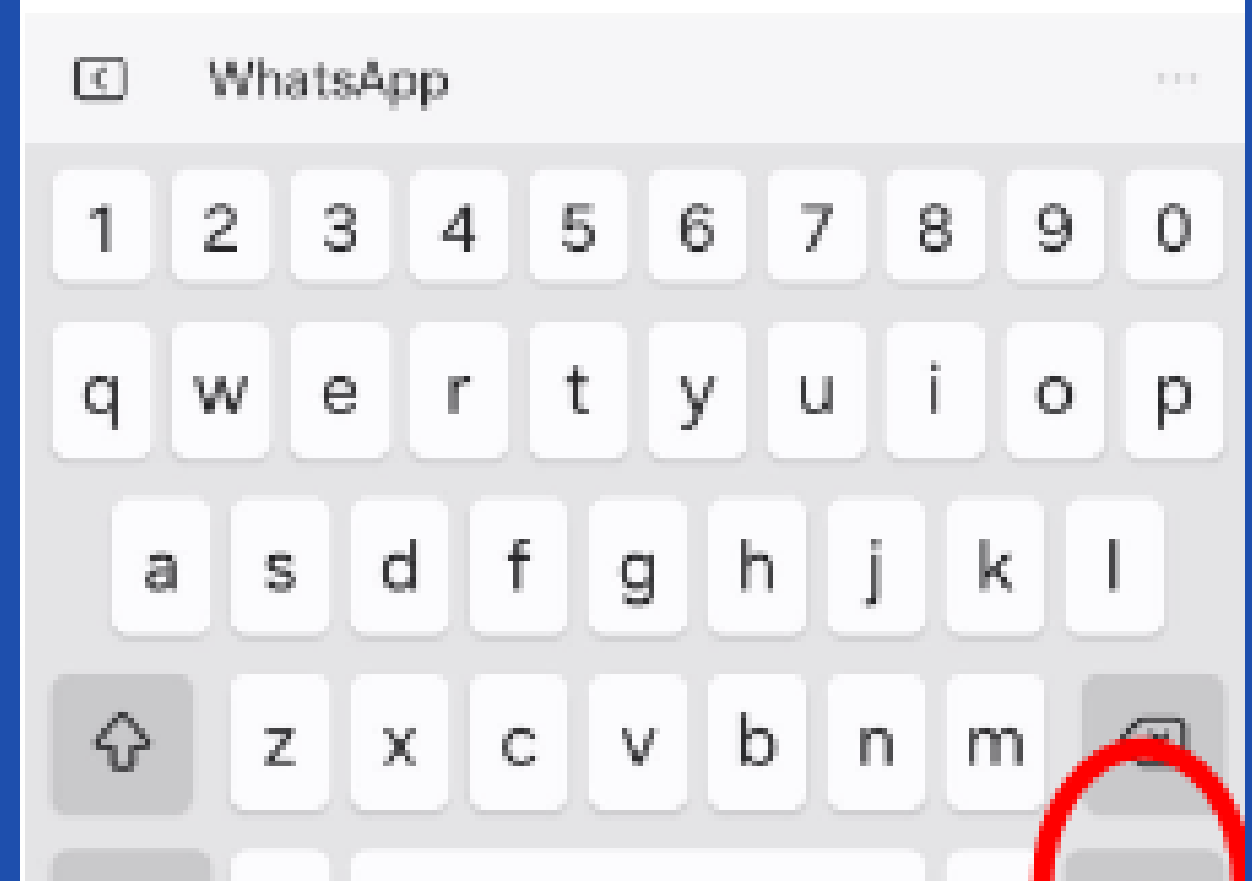

Simples, Confidvel, Privado,

Patrocinados +

Recuperar

 $4.5 \pm$ 

Mensagens Apag...

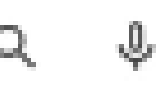

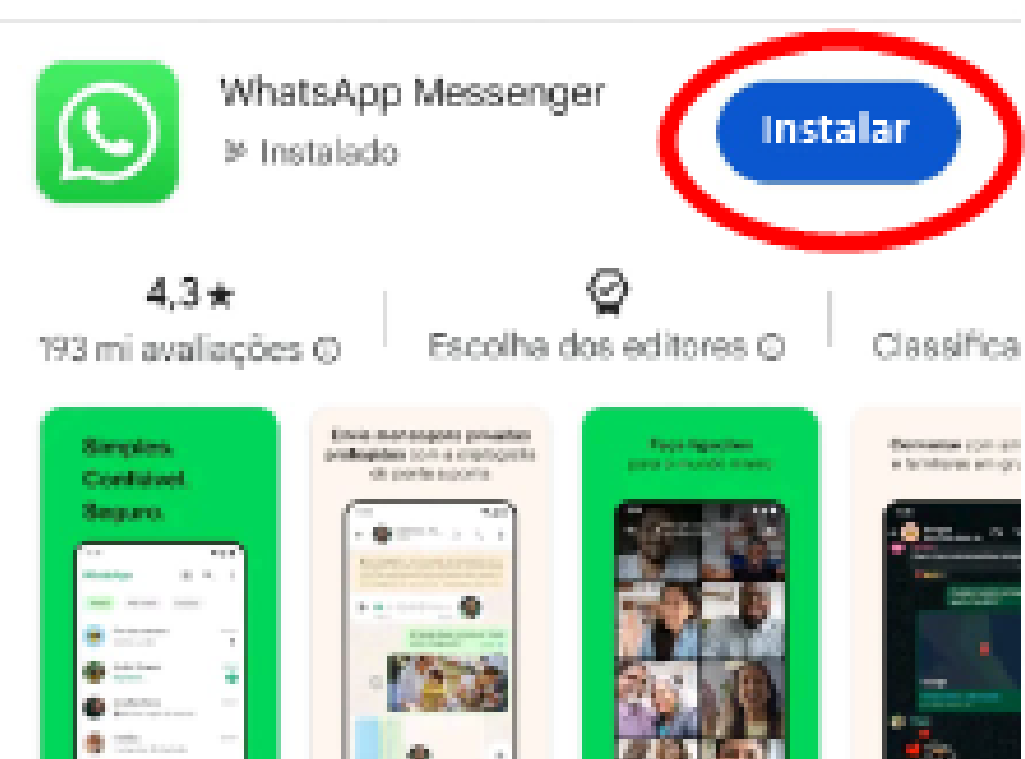

Conteúdo relacionado à

0, (B

2024

 $\mathbb{R}^{n}_{\mathbb{C}}$ 

Mł.

40

Dual App - Web

Scanner App

 $4.8 \pm$ 

sua pesquisa

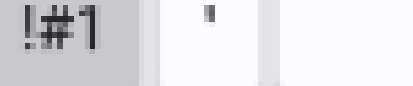

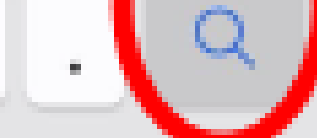

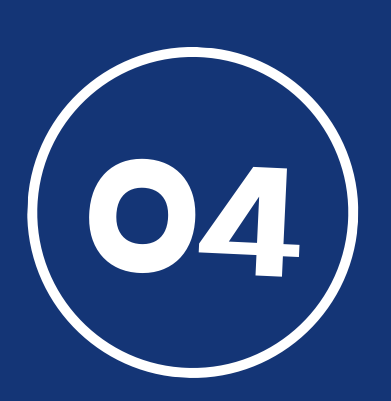

Agora, clique em instalar como mostra o desenho circulado em vermelho e aguarde o aplicativo ser instalado no seu celular.

Eventos de tempo limitado

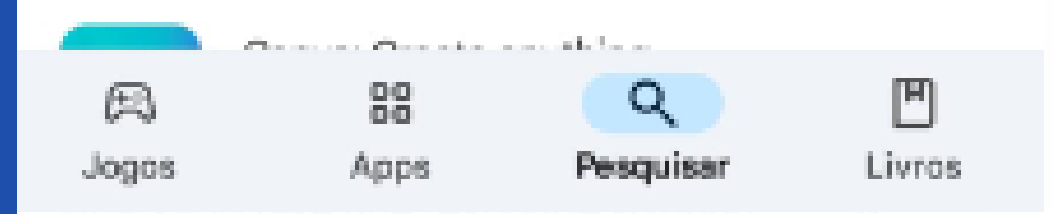

cuperar bate-pa

Excluído Menseg...

Recuperar

 $4.3 \pm$ 

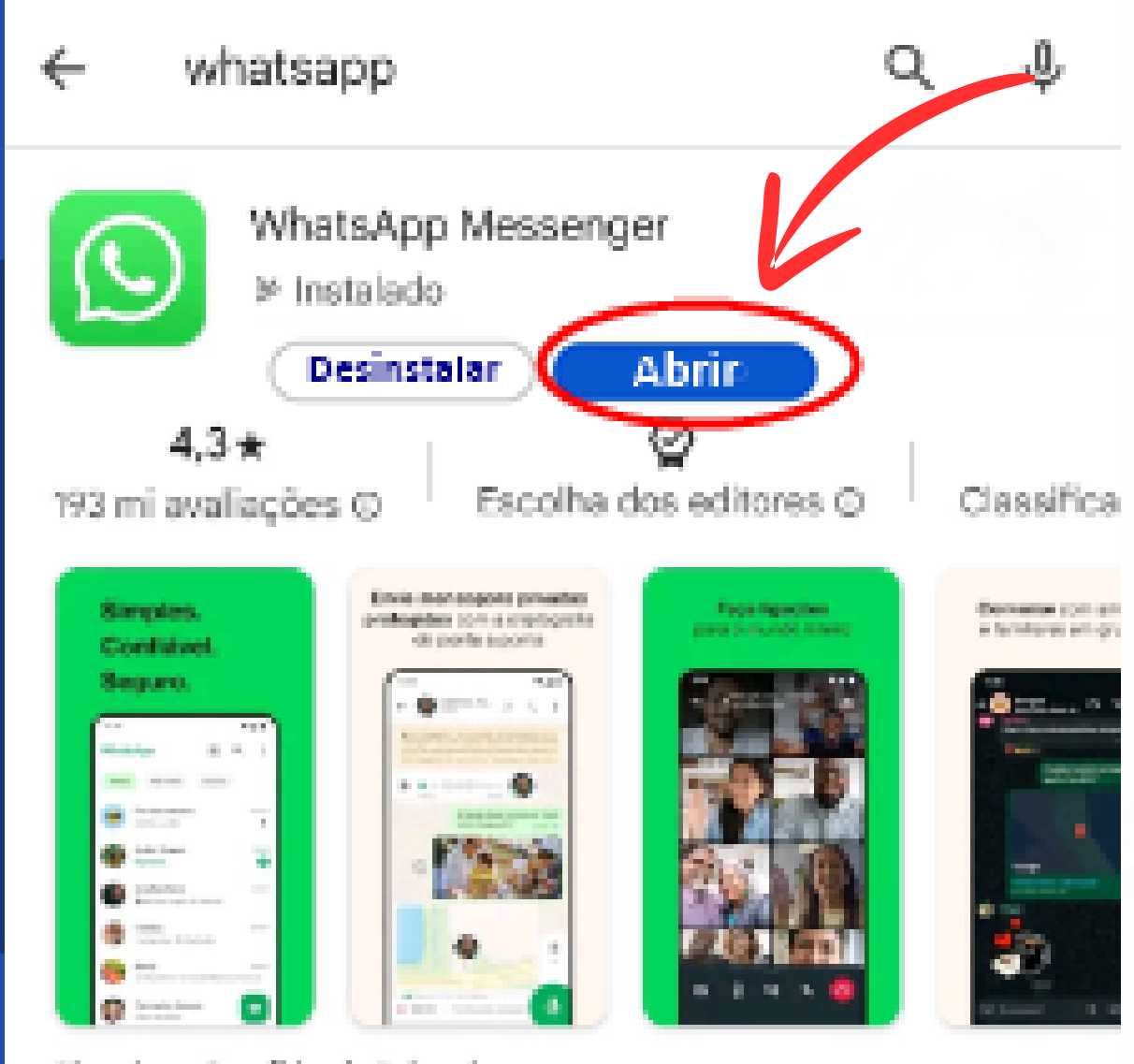

Simples. Confidvel. Privado.

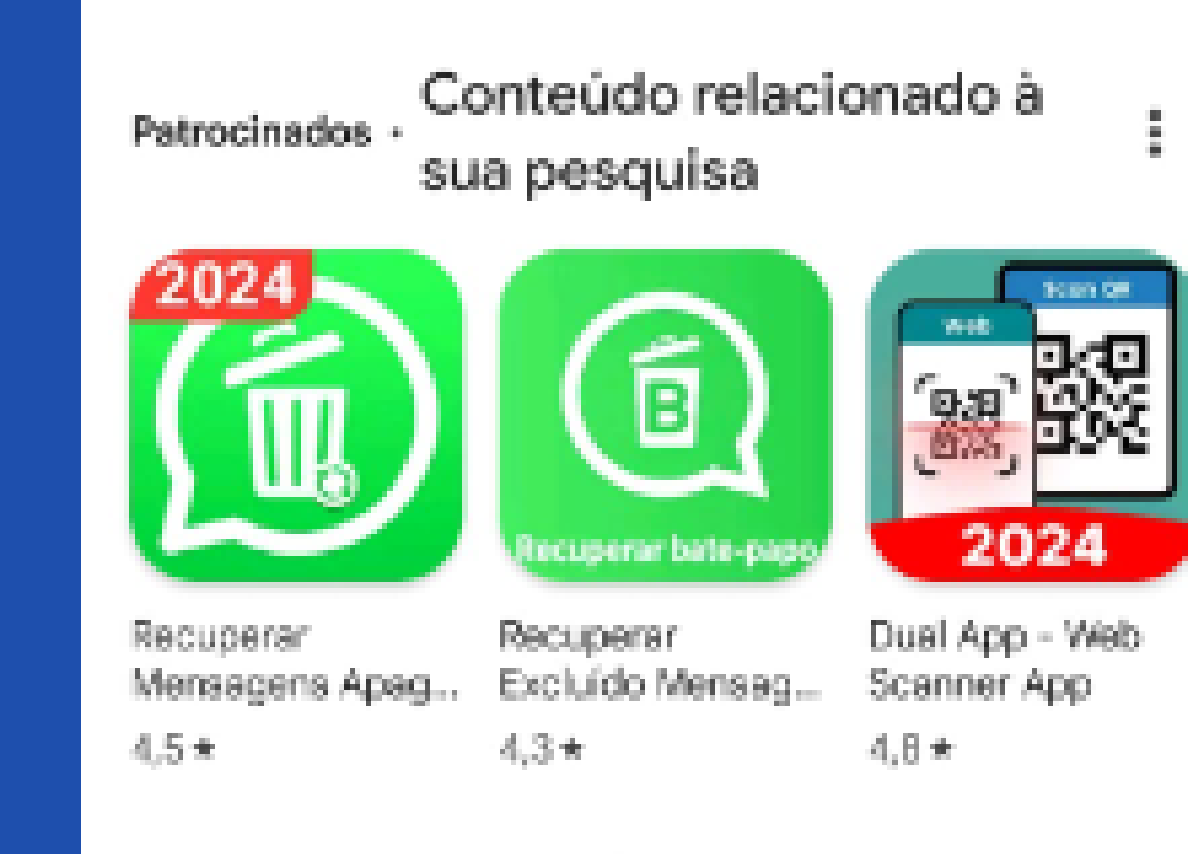

#### Eventos de tempo limitado

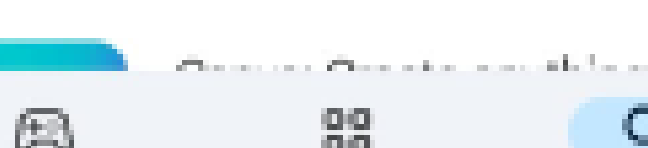

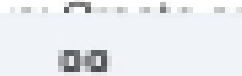

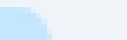

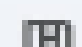

Re Me

40

Após o aplicativo ser instalado, clique em abrir. Você será redirecionado para o aplicativo do WhatsApp.

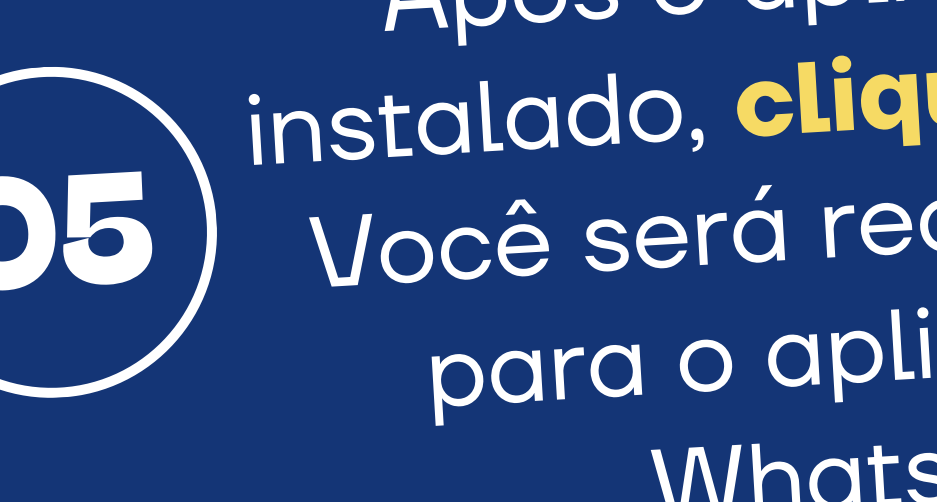

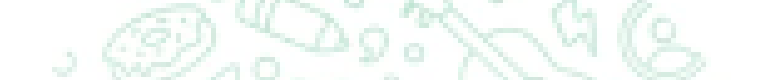

#### Bem-vindo(a) ao WhatsApp

Para começar, escolha o idioma

 $\bigcirc$ 

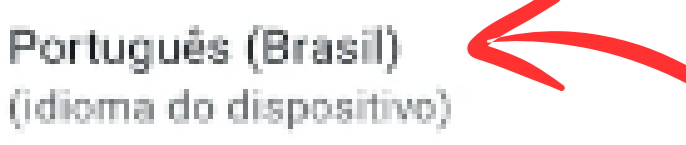

Afrikaans Africâner

Shqip Albanês

አማርኛ Amárico

العربية Árabe.

> Azərbaycan dili Azerbaijano

বাংলা Bengali

| æ     | 80   | Q         | Ľ      |
|-------|------|-----------|--------|
| Jogos | Apps | Pesquisar | Livros |

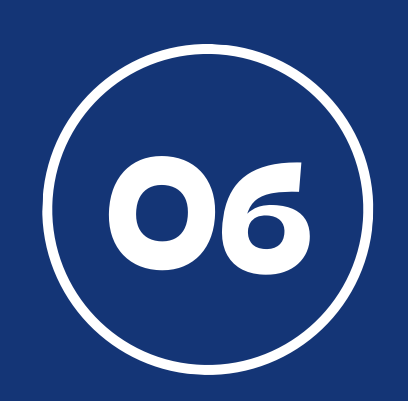

Selecione o Idioma "Português (Brasil)" e, em seguida, clique na seta verde como mostra a imagem ao lado.

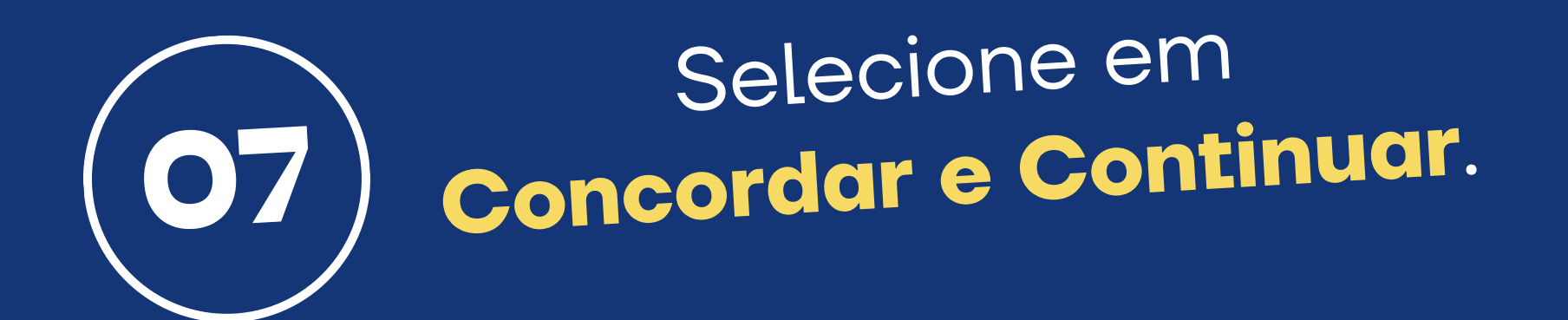

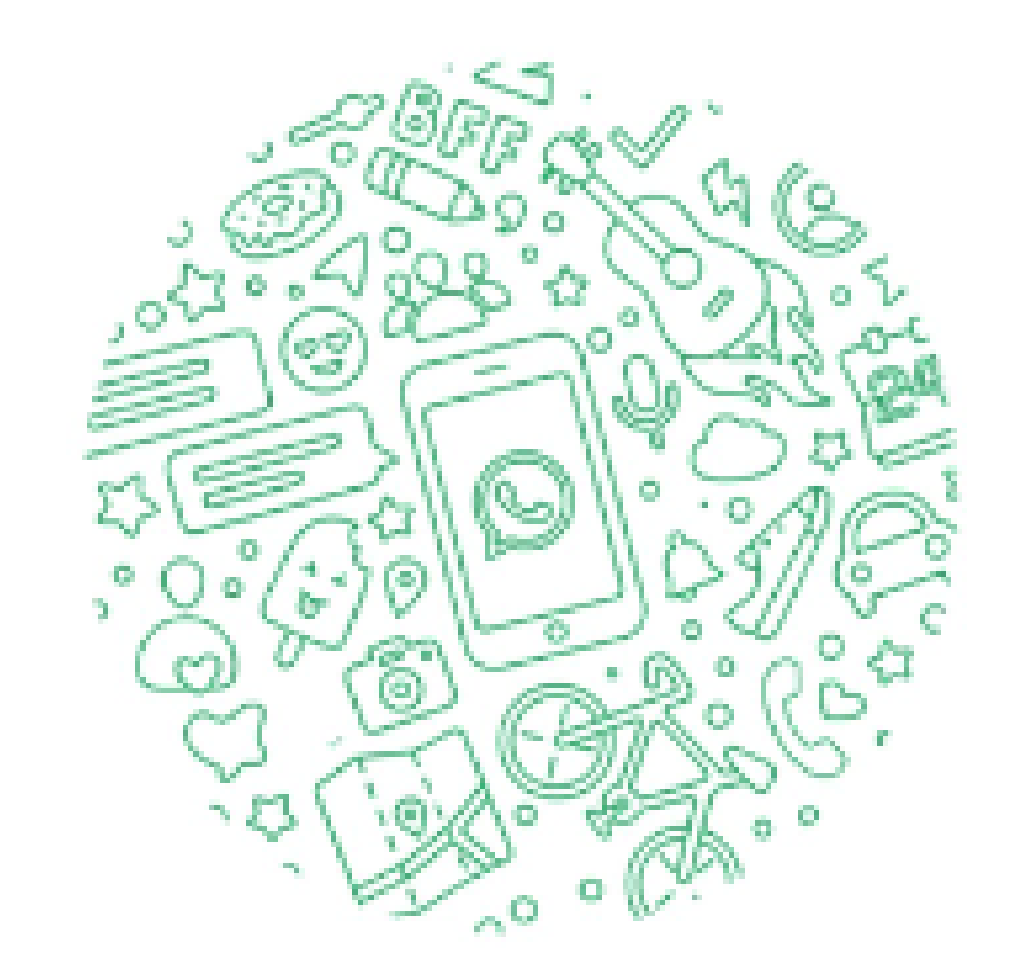

### Bem-vindo(a) ao WhatsApp

Leia nossa Política de Privacidade. Toque em CONCORDAR E CONTINUAR para aceitar os Termos de Serviço.

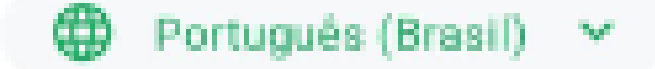

O WhatsApp precisa confirmar seu número de telefone. Essa ação está sujeita à cobranças da sua operadora.Qual é o meu número de telefone?

Brasil

Número de telefone

+ 55

.

CONCORDAR E CONTINUAR

#### Avançar 3 .... 1 2 3 DEF $\otimes$ ABC 5 6 MNO 4 OK JKL GHI 7 8 9 WXYZ <del>\*+#</del> PQRS TUV

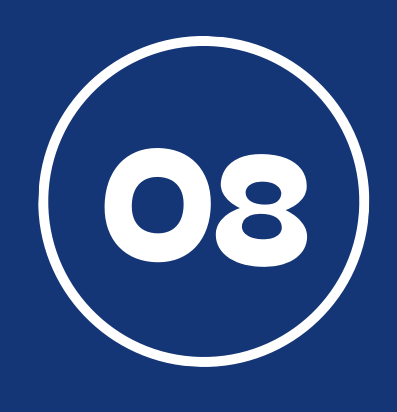

# Digite o número do seu celular e aperte em avançar.

#### Confirmar ·

 $\leftarrow$ 

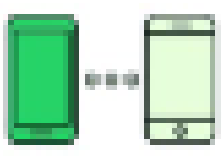

Ē

Use seu outro celular para confirmar a transferência da sua conta do WhatsApp para este celular

Abra o WhatsApp no dispositivo para solicitar o código de 6 dígitos.

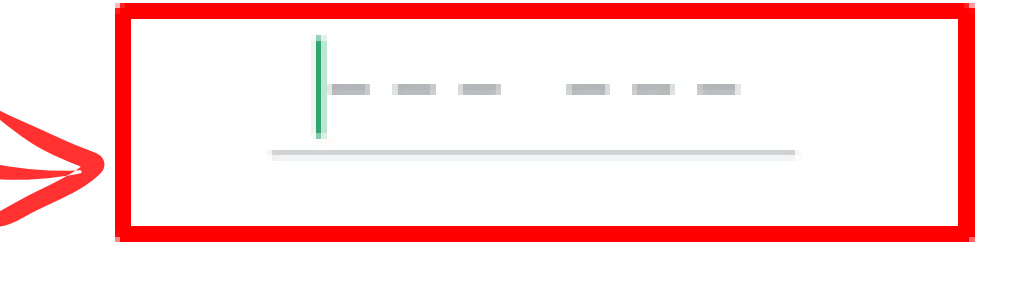

Você precisa de ajuda para solicitar um código?

Você poderá solicitar um novo código em 1:02

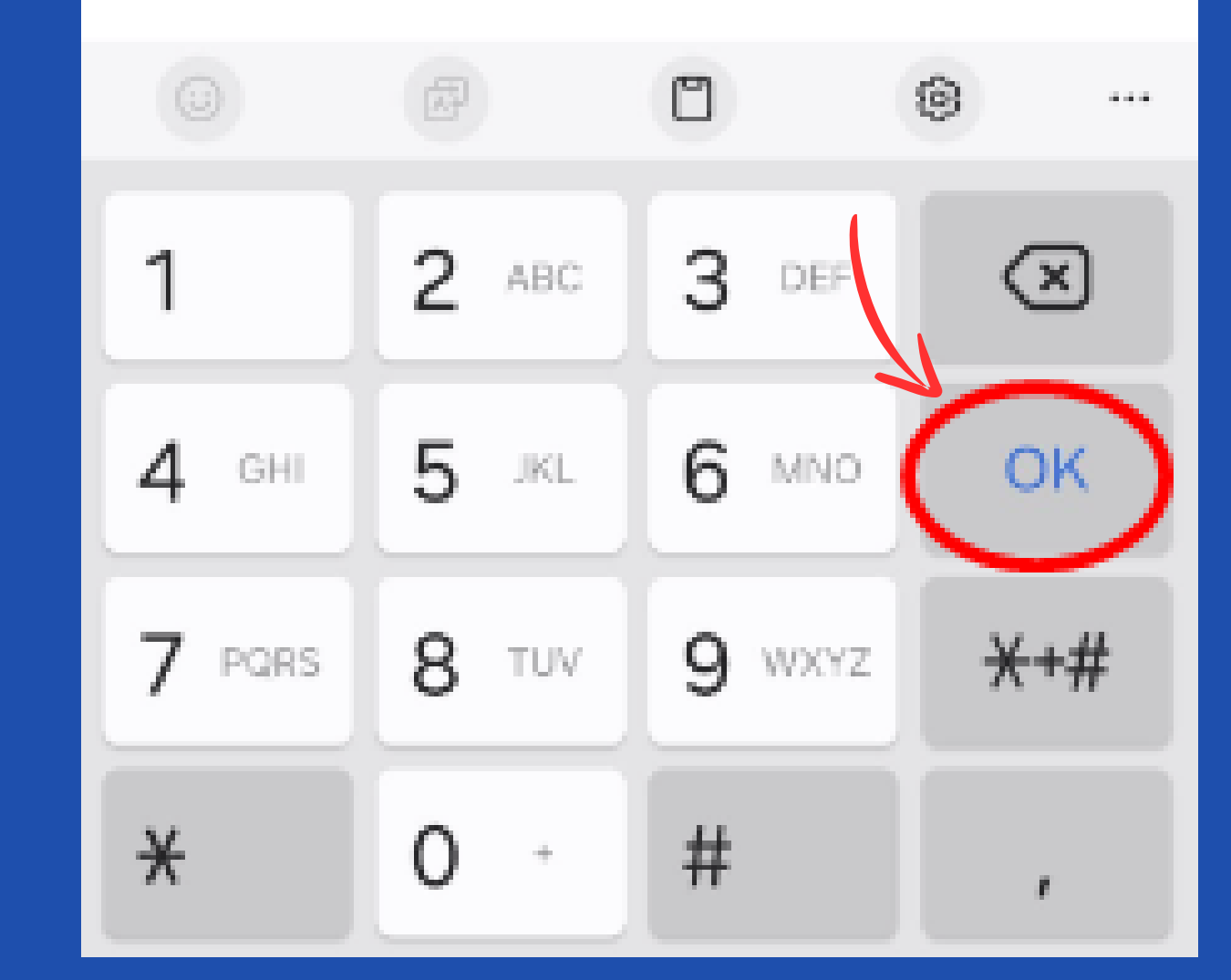

Você irá receber um código via SMS para digitar no quadro vermelho. Em seguida, aperte ok.

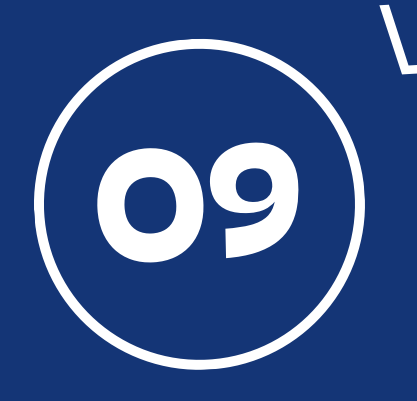

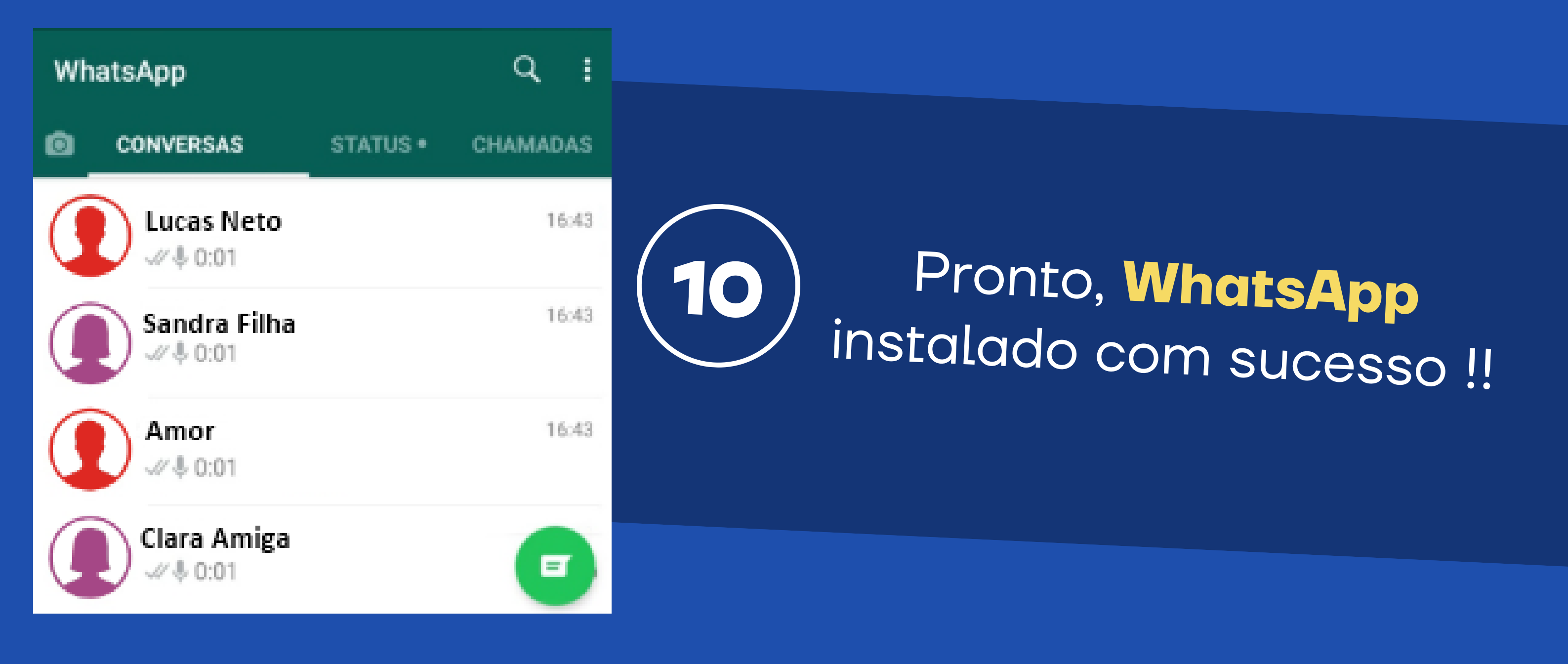

# COMO ENVIAR MENSAGEM DE TEXTO PELO APLICATIVO DO WHATSAPP ?

# Passo a Passo

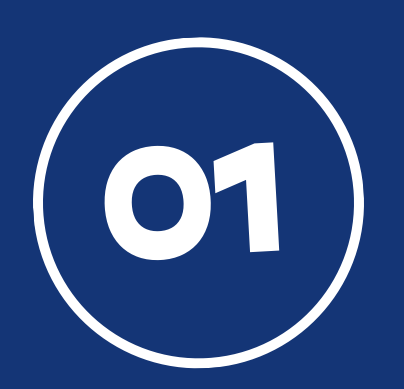

Procure o aplicativo do WhatsApp e clique em cima para abrir.

WhatsApp

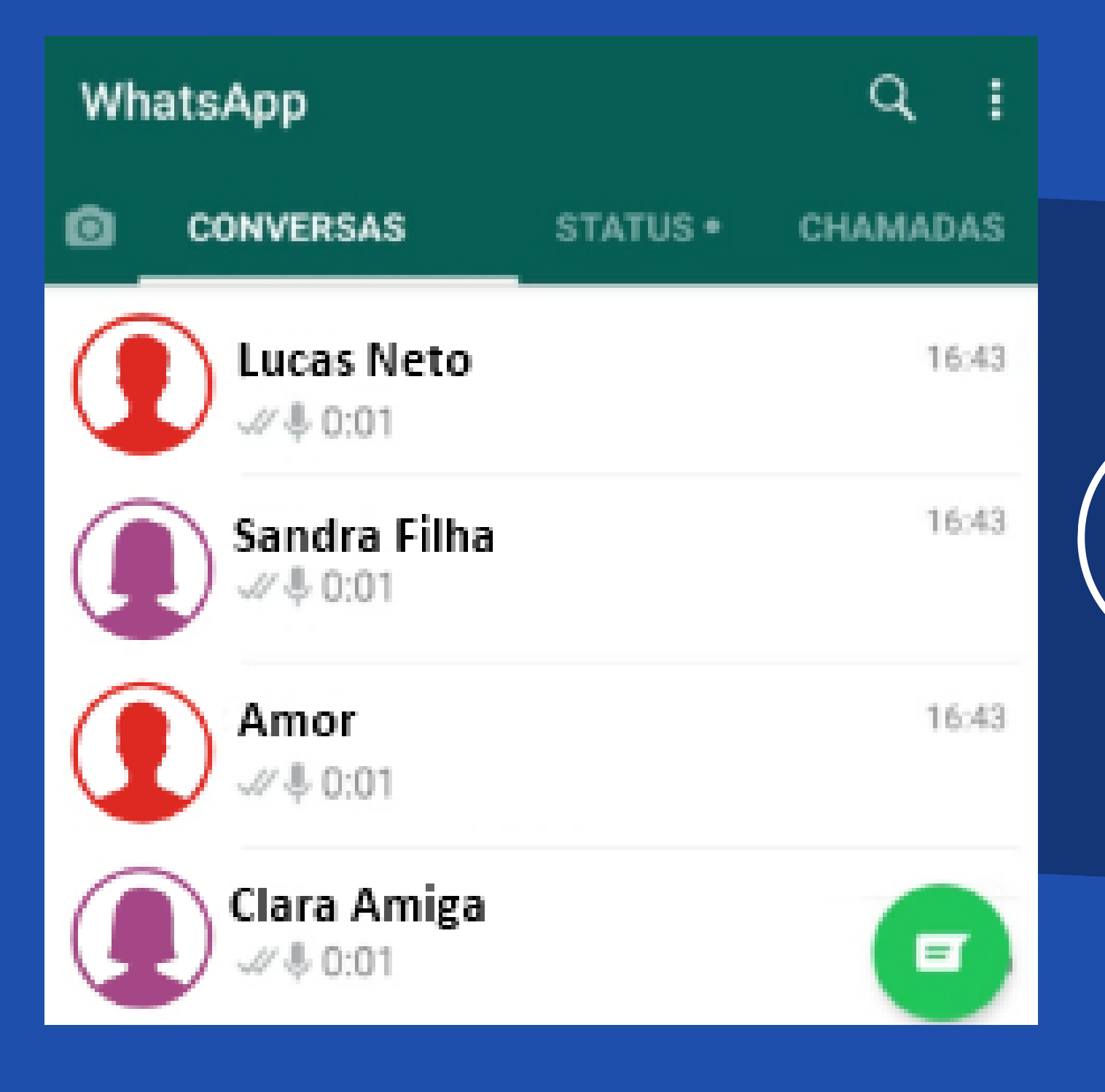

Escolha para quem irá mandar a mensagem de texto e clique em cima do nome escolhido.

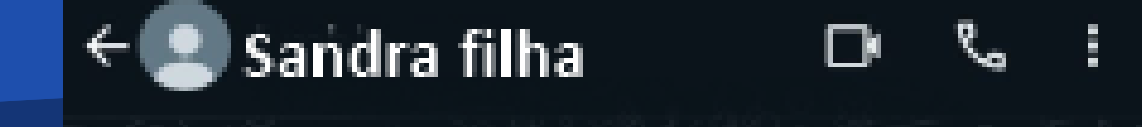

Clique em cima do quadro vermelho como mostra a figura e digite sua mensagem.

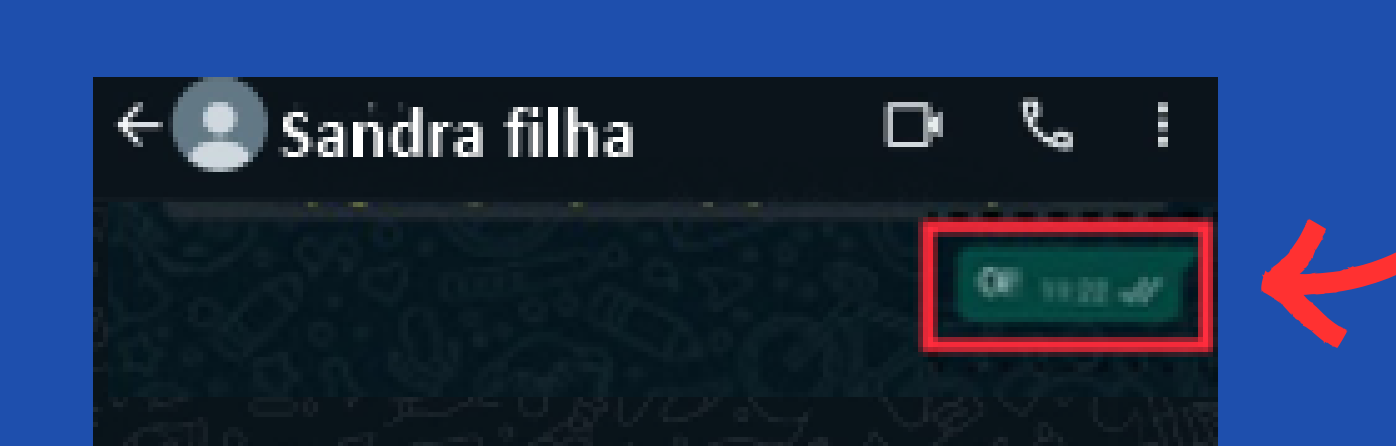

03

| © № | lensa | gem |          | 0       | 88  | Ô    | Q         |
|-----|-------|-----|----------|---------|-----|------|-----------|
| ٢   |       | ₫   |          | ۵       |     | \$   |           |
| 1   | 2 3   | 3 4 | 5        | 6       | 7 8 | 3 9  | 0         |
| Q١  | NE    | R   | Т        | Y       | U   | ı To | Ρ         |
| А   | S     | DF  | G        | ; Н     | ſ   | к    | L         |
| Ŷ   | z     | xc  | ⊳[v      | В       | N   | М    | $\otimes$ |
| !#1 | •     | F   | Portugui | ês (BR) |     | •    | Ļ         |

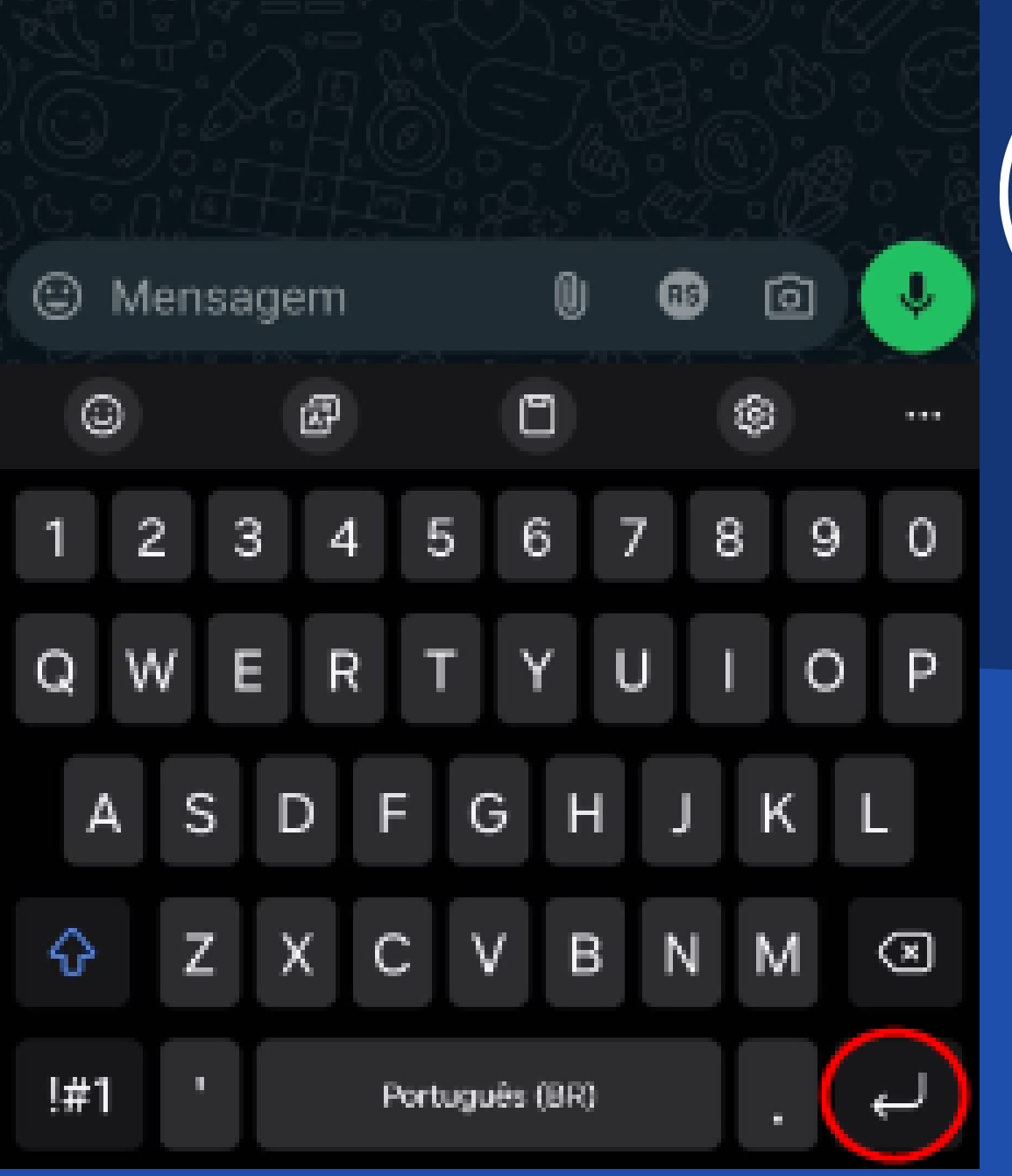

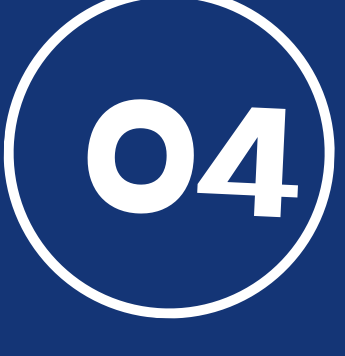

Após isso, clique no círculo em vermelho. Pronto ! **Sua mensagem foi enviada** como mostra o quadro em vermelho.

# COMO ENVIAR ÁUDIO PELO APLICATIVO DO WHATSAPP?

# Passo a Passo

01

Procure o aplicativo do WhatsApp e clique em cima para abrir.

WhatsApp

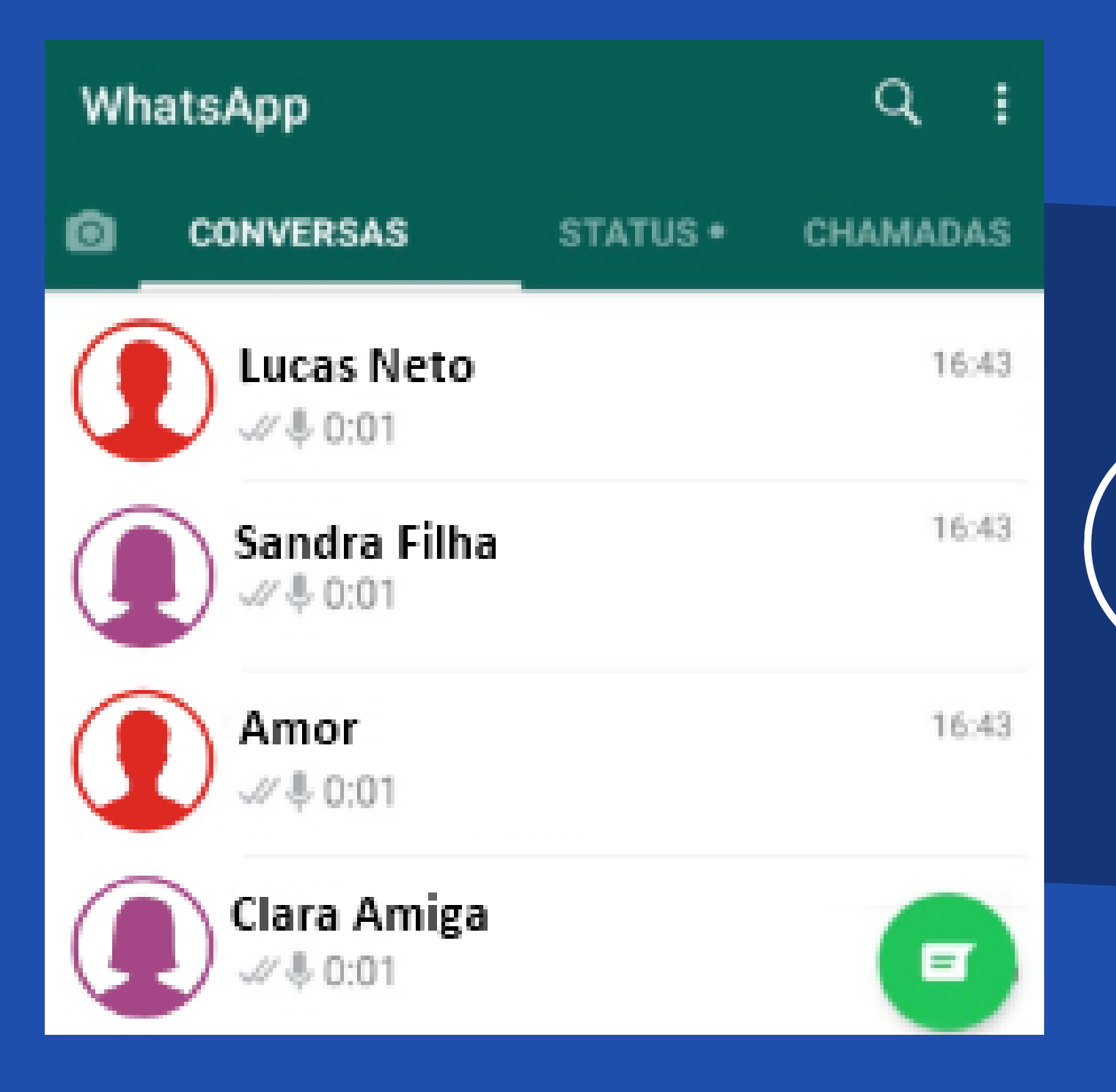

Escolha para quem irá mandar o áudio e clique em cima do nome escolhido.

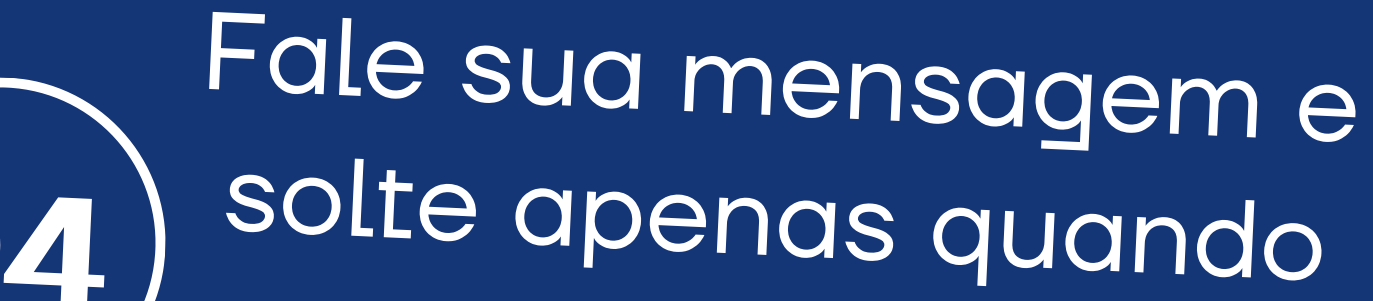

⊕ Þigi (†) ©

Ω

Clique no símbolo do microfone que está circulado na imagem e mantenha o dedo precionado em cima.

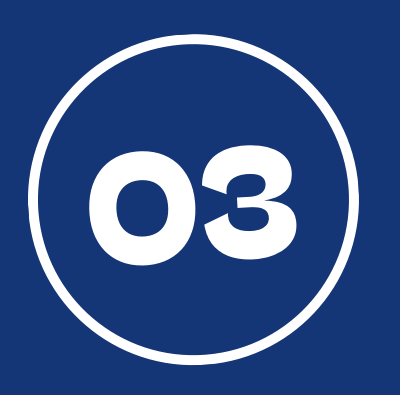

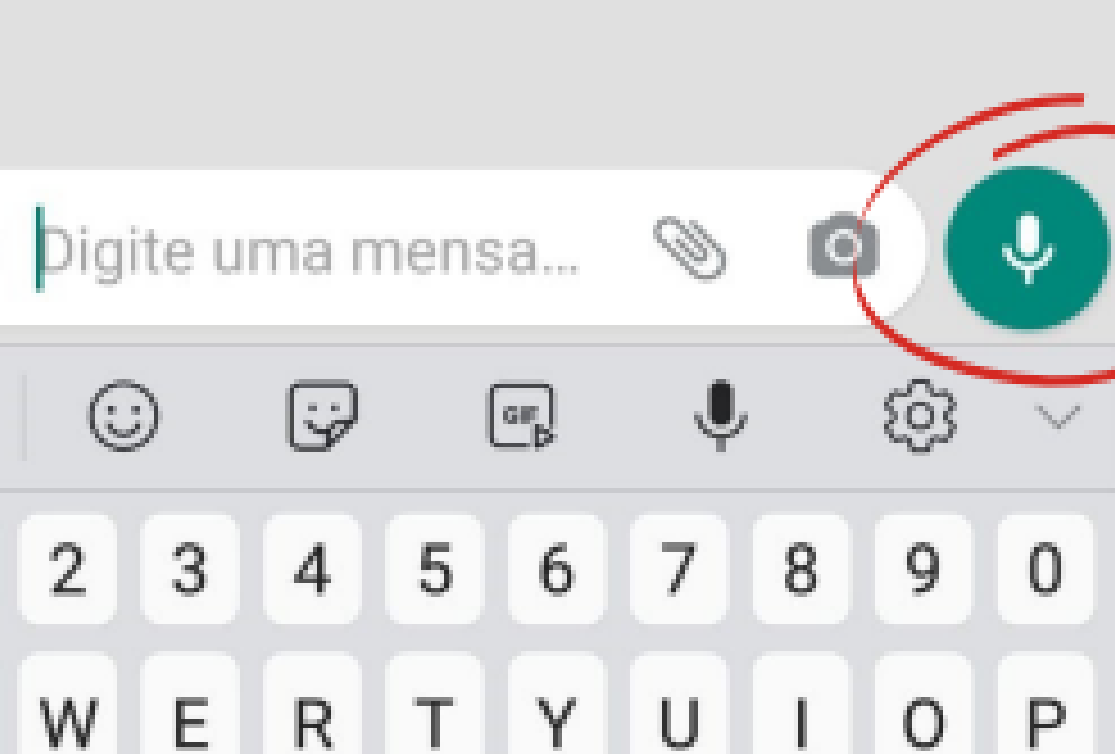

Sandra Filha

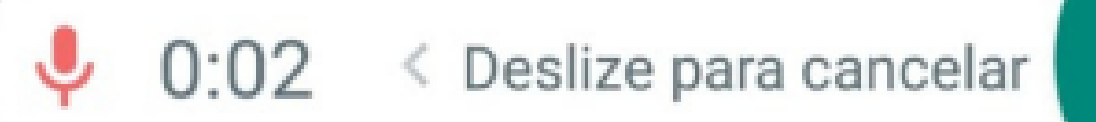

## terminá-la.

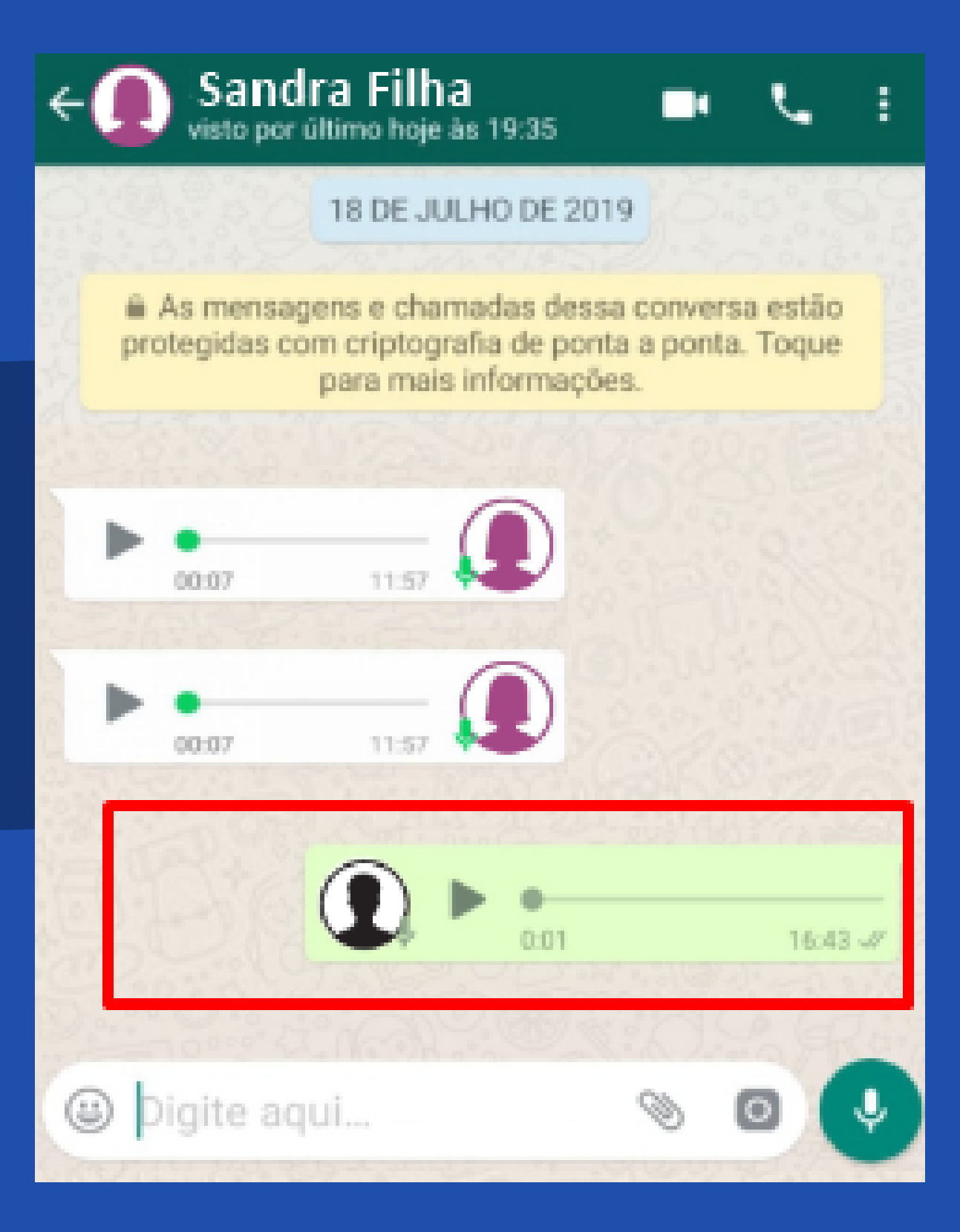

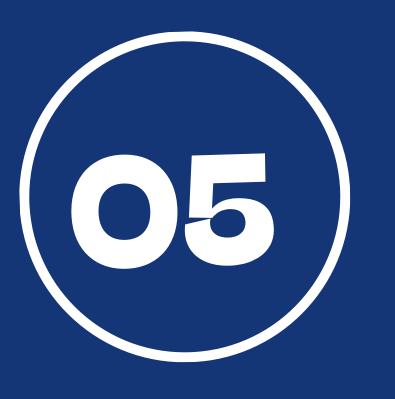

## Ela será enviada assim que soltar o botão do microfone.

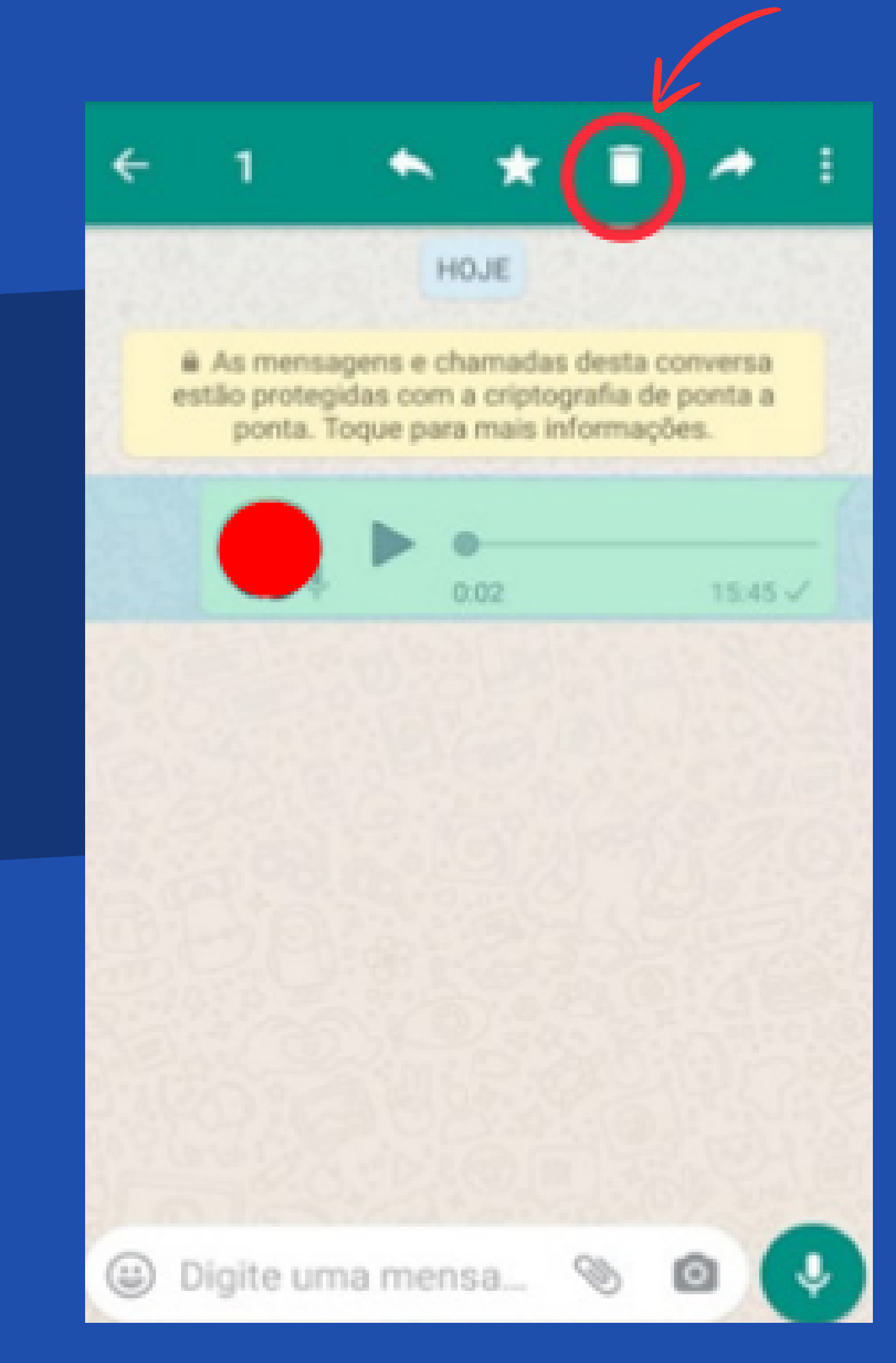

Para apagar o áudio enviado, você deverá segurar apertando em cima do áudio a ser excluído. Após, clique no desenho da **"Lixeira".** 

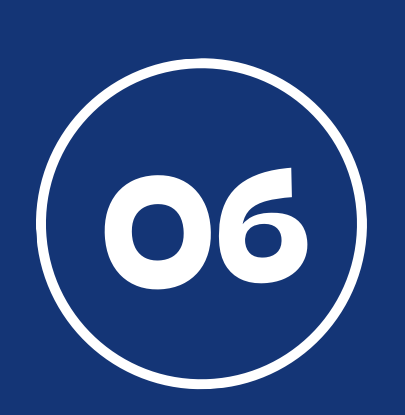

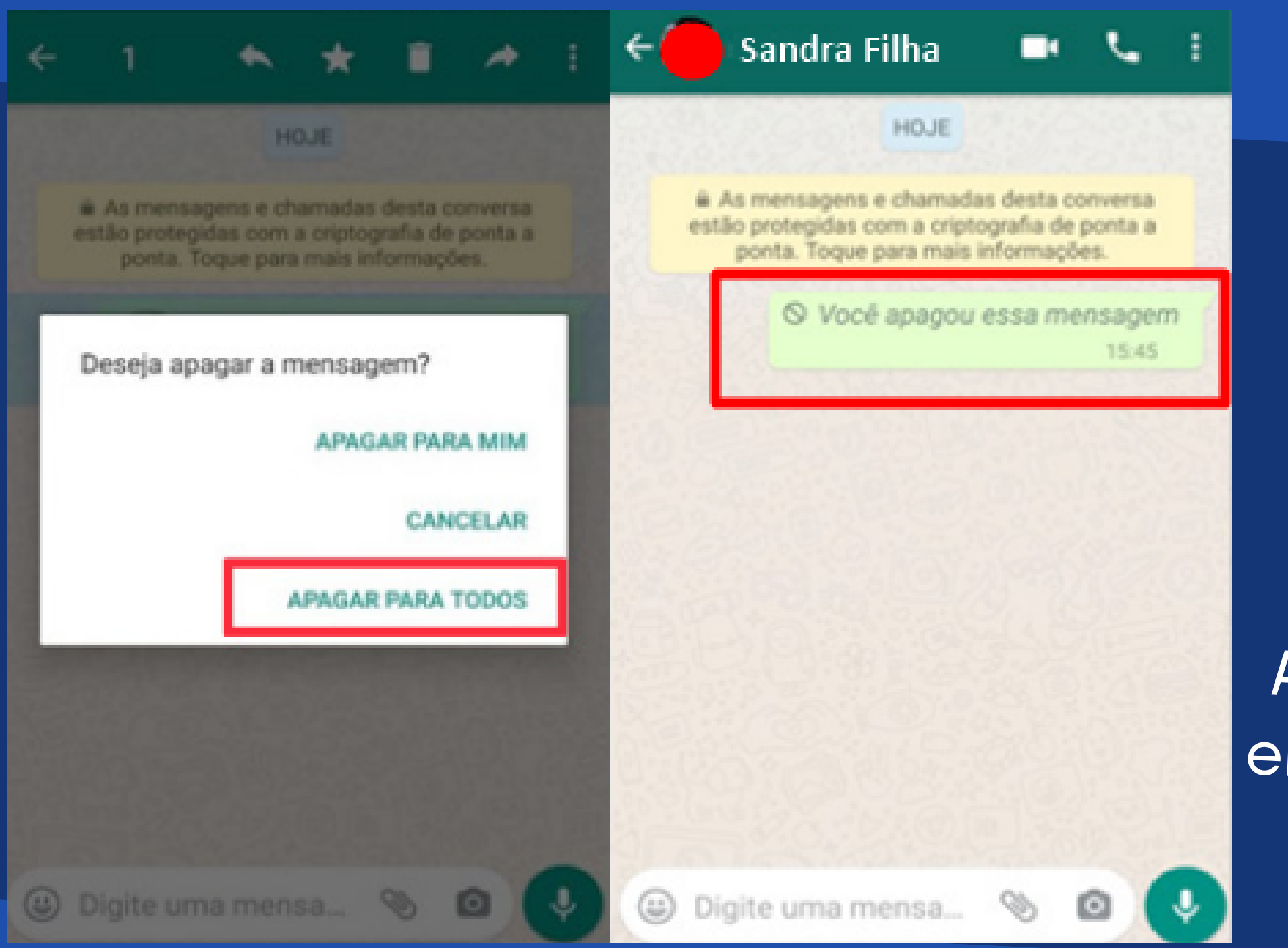

07

Em seguida, clique em **"Apagar para todos"** Assim, o áudio não será entregue ao destinatário.

# **COMO ENVIAR FOTO OU VIDEO PELO APLICATIVO DO WHATSAPP**?

# Passo a Passo

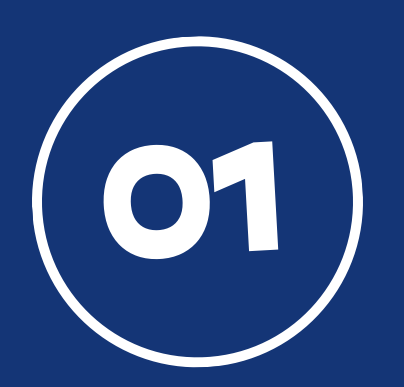

Procure o aplicativo do WhatsApp e clique em cima para abrir.

WhatsApp

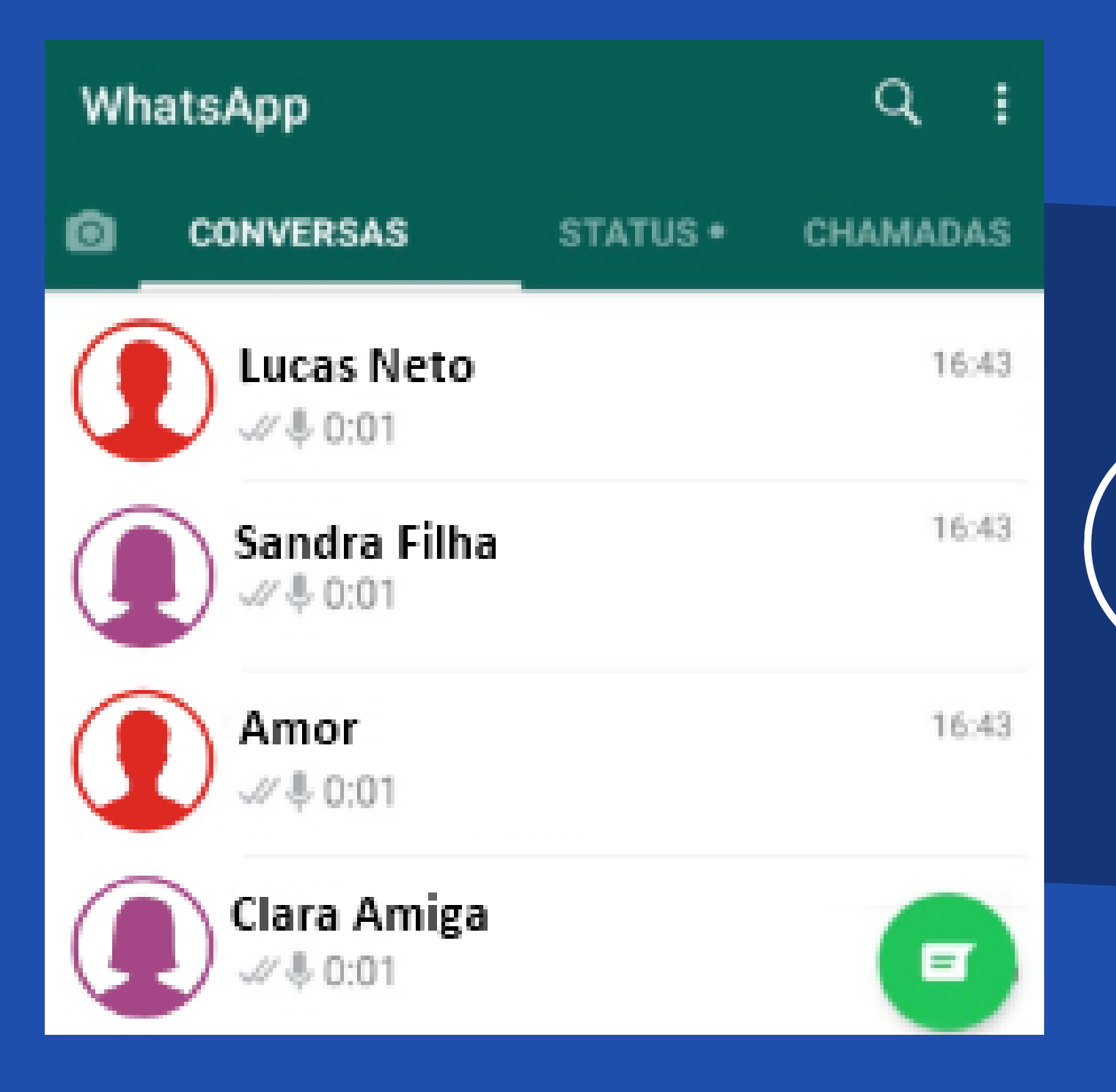

Escolha para quem irá mandar o áudio e clique em cima do nome escolhido.

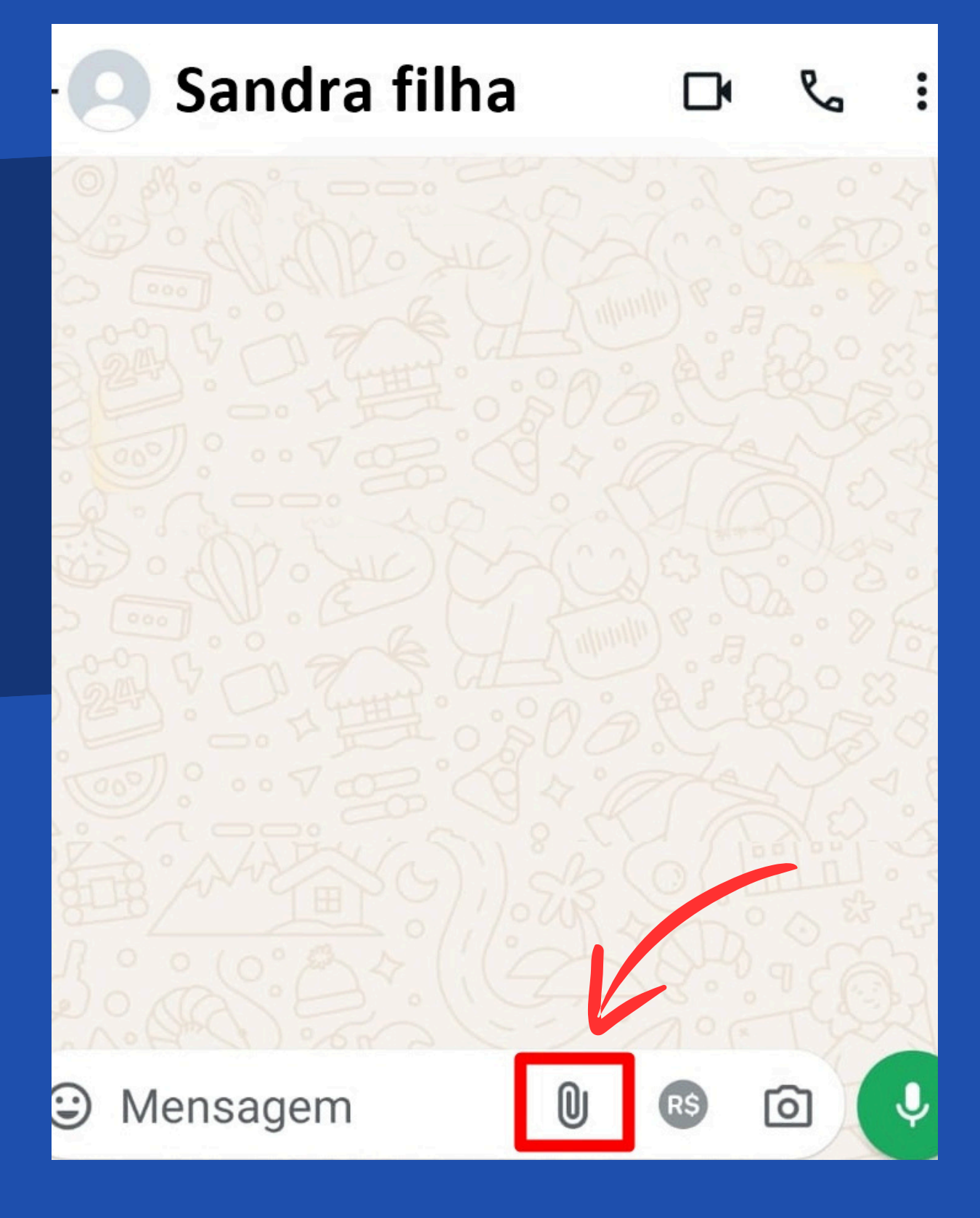

Clique no **símbolo do clips** como mostra o quadro em vermelho.

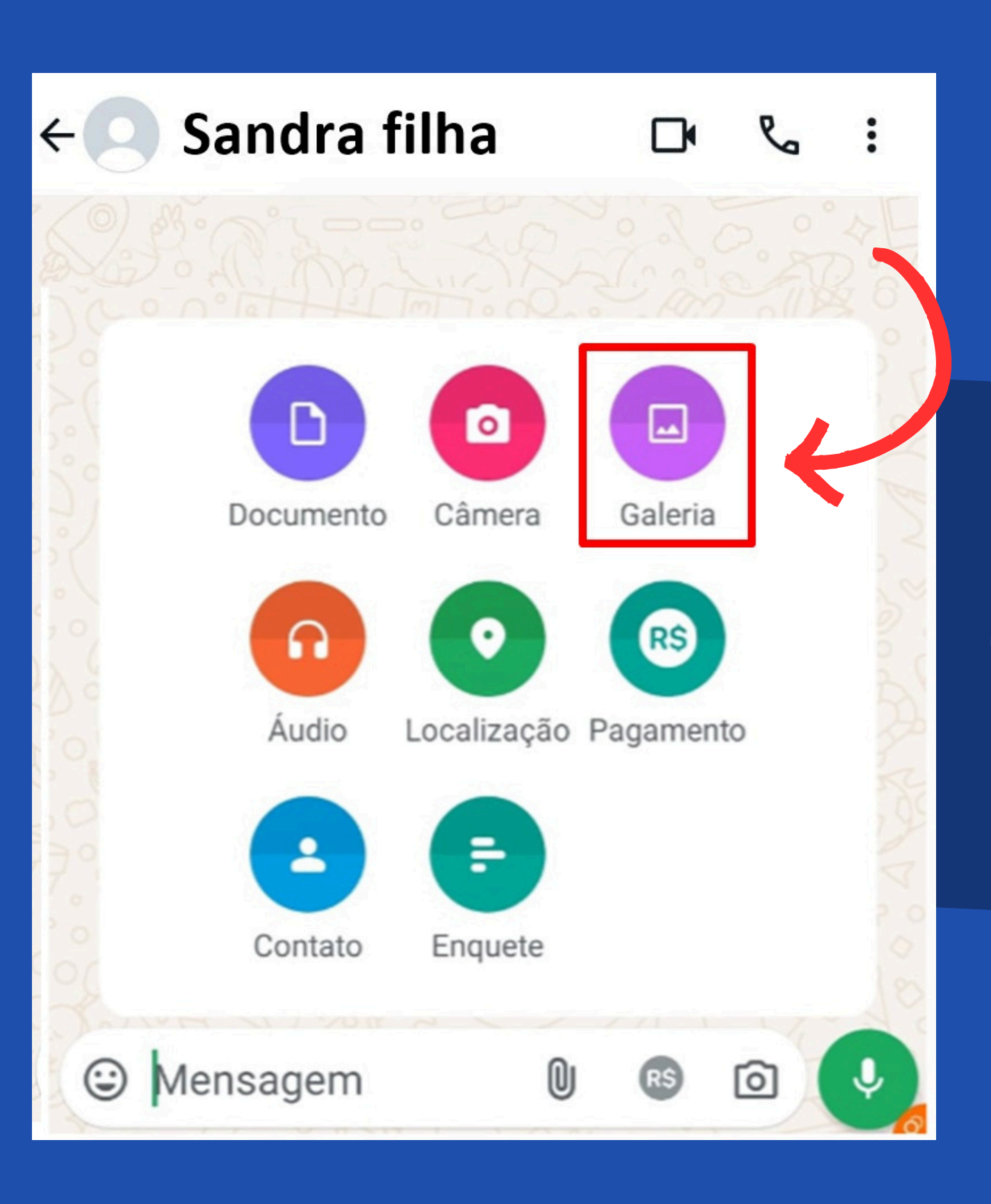

Clique no **ícone Galeria** e escolha a foto ou

# vídeo que queira enviar.

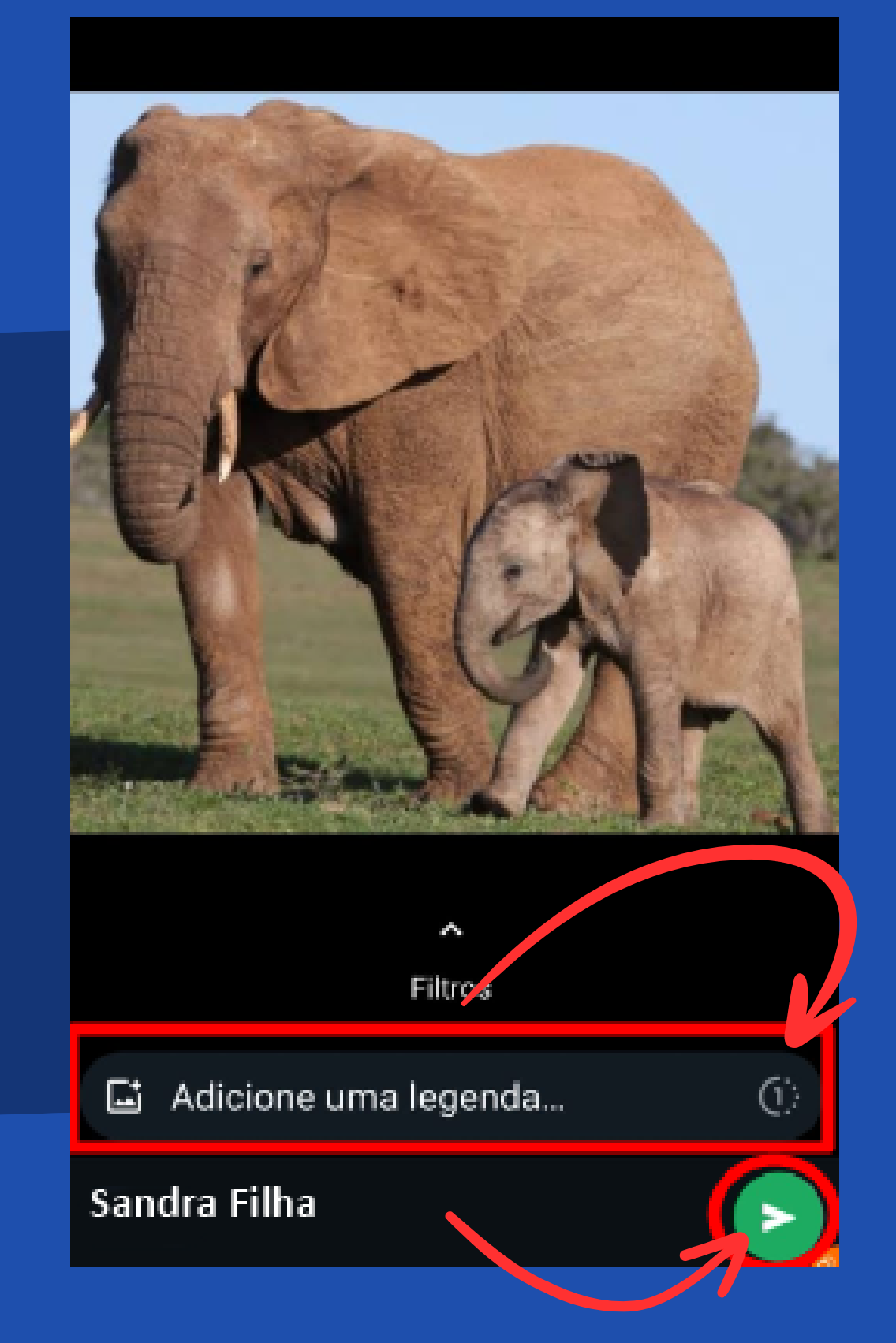

Selecione a foto ou o vídeo, clique no círculo em vermelho para deixar a foto ou o vídeo salvo na conversa, ou clique no quadro em vermelho para ser vizualiado só uma vez.

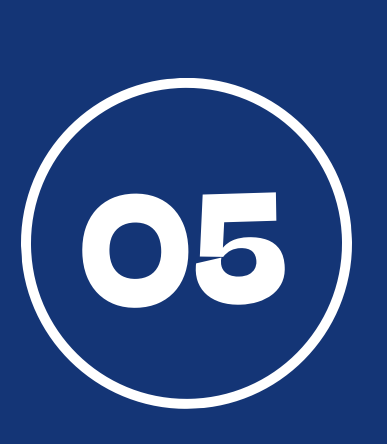

### Sandra filha

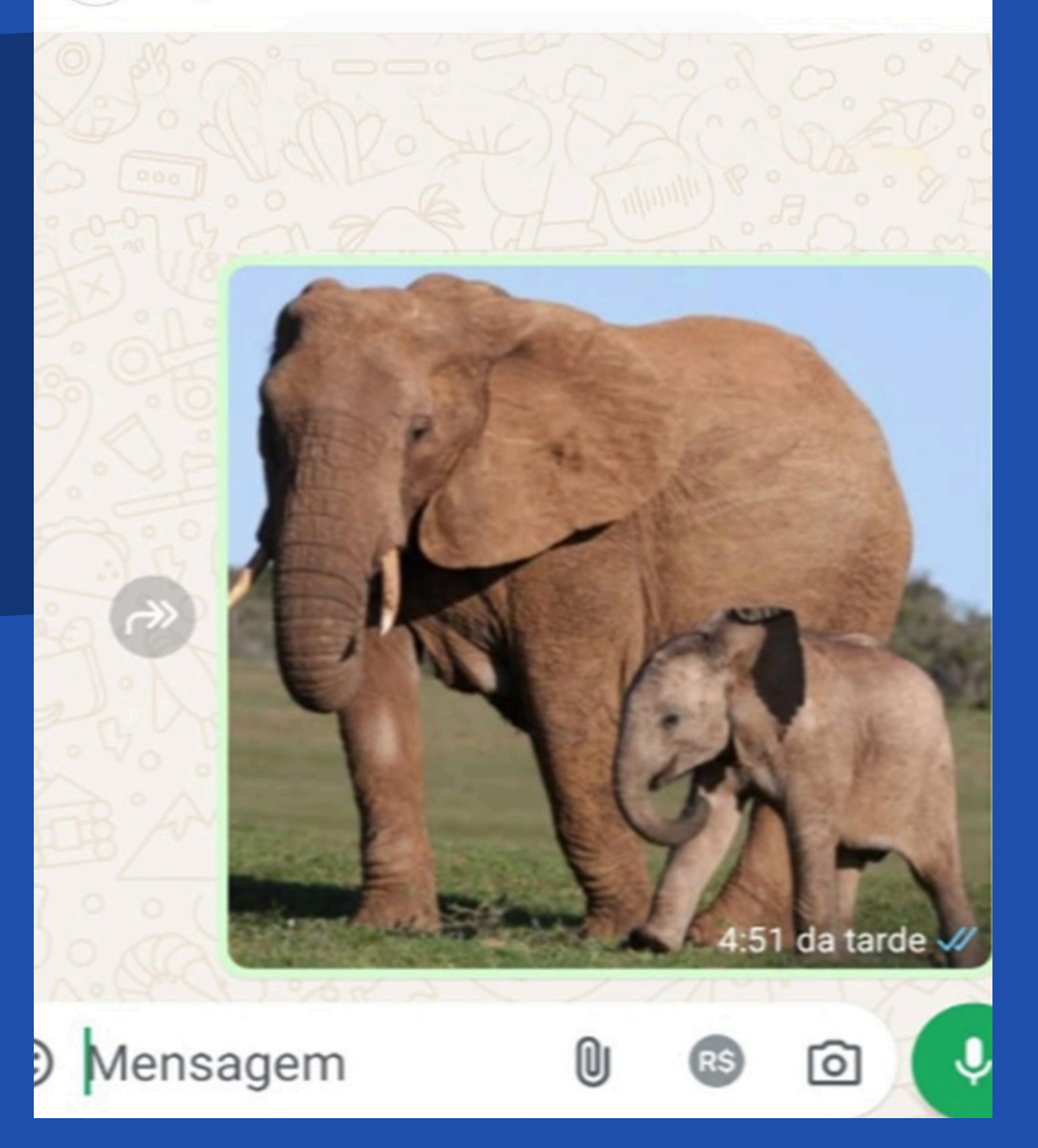

Ao clicar no círculo vermelho como dito anteriormente, a foto ou o vídeo será enviado na conversa.

:

ð

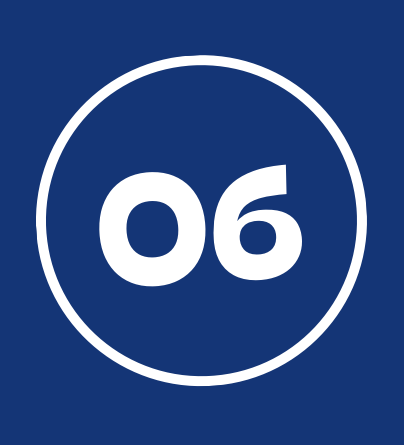

Você há 13 minutos

Editar

Todos os arquivos mídia

☆

Mostrar na conversa

Compartilhar

Salvar

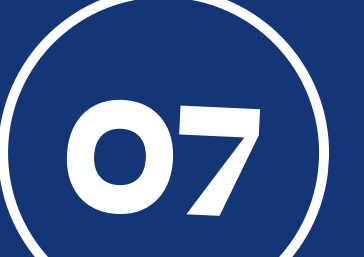

Para apagar a foto ou o vídeo é só clicar nele, ir nos 3 pontinhos, como mostra o

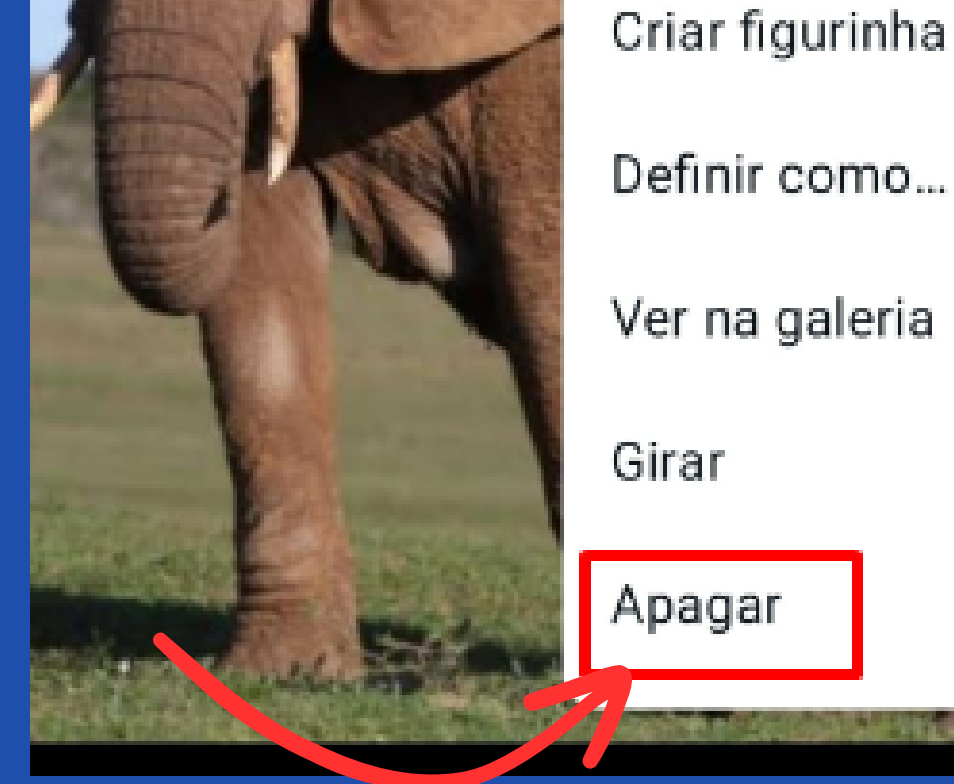

# quadro vermelho e escolher a opção apagar.

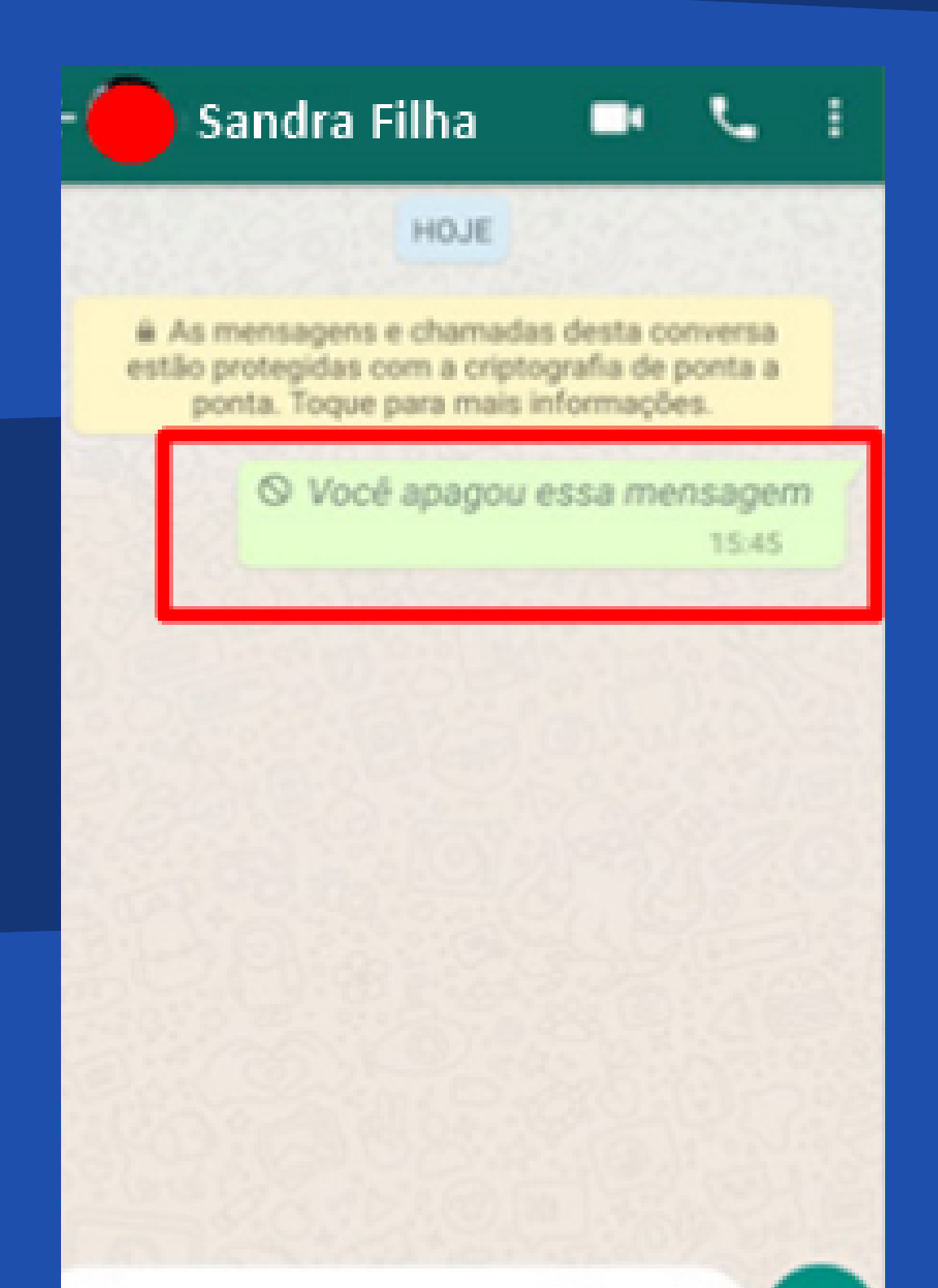

Digite uma mensa...

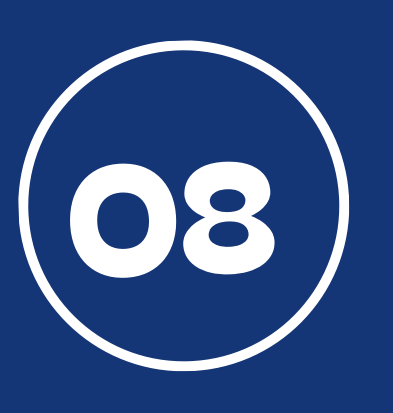

## Pronto, foto ou vídeo apagado da conversa.

# COMO TIRAR UMA FOTO PELO APLICATIVO DO WHATSAPP?

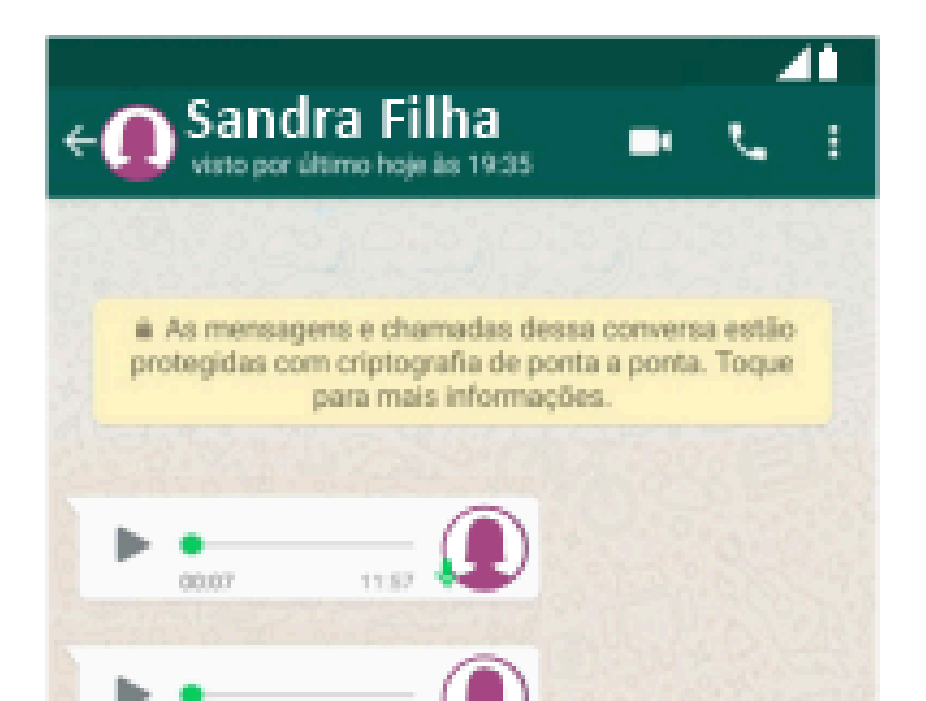

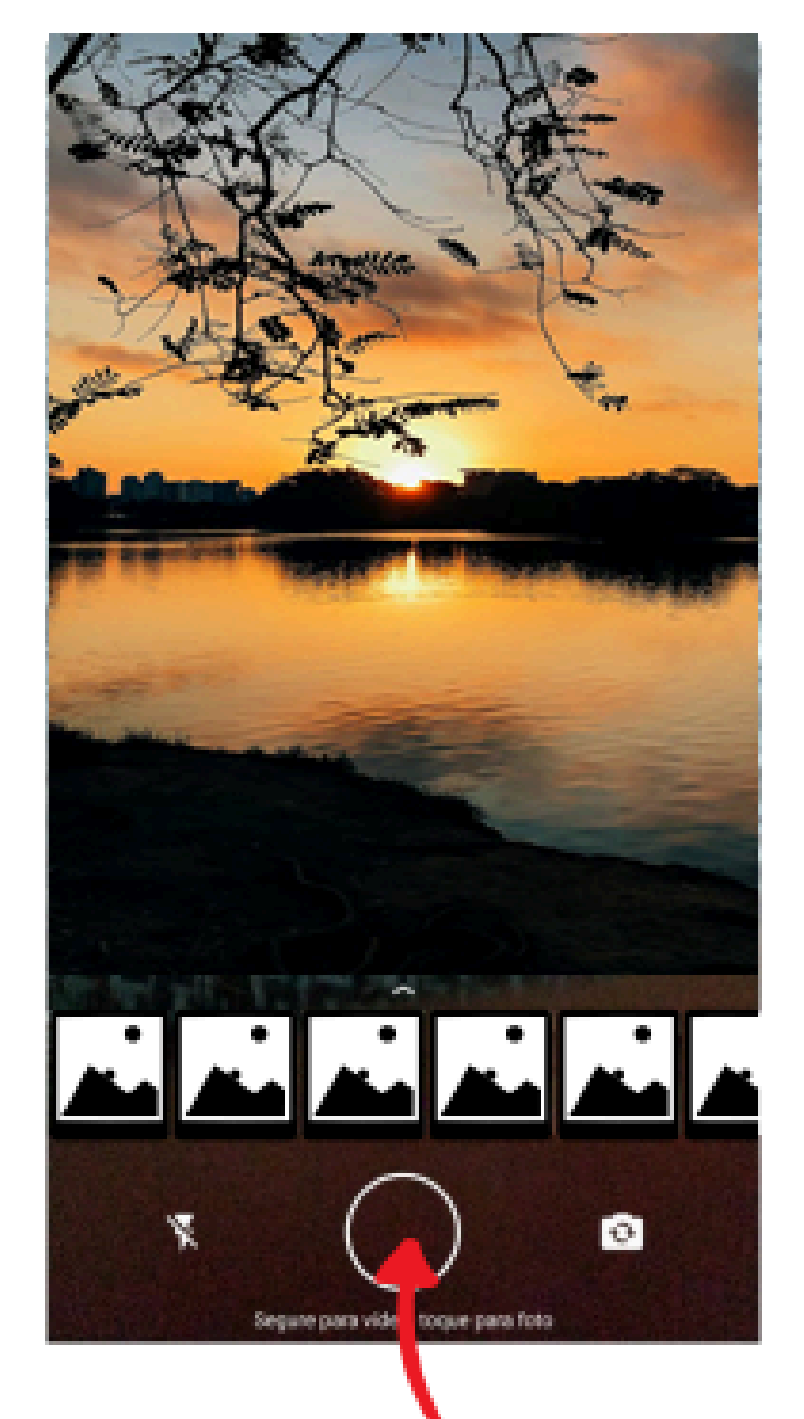

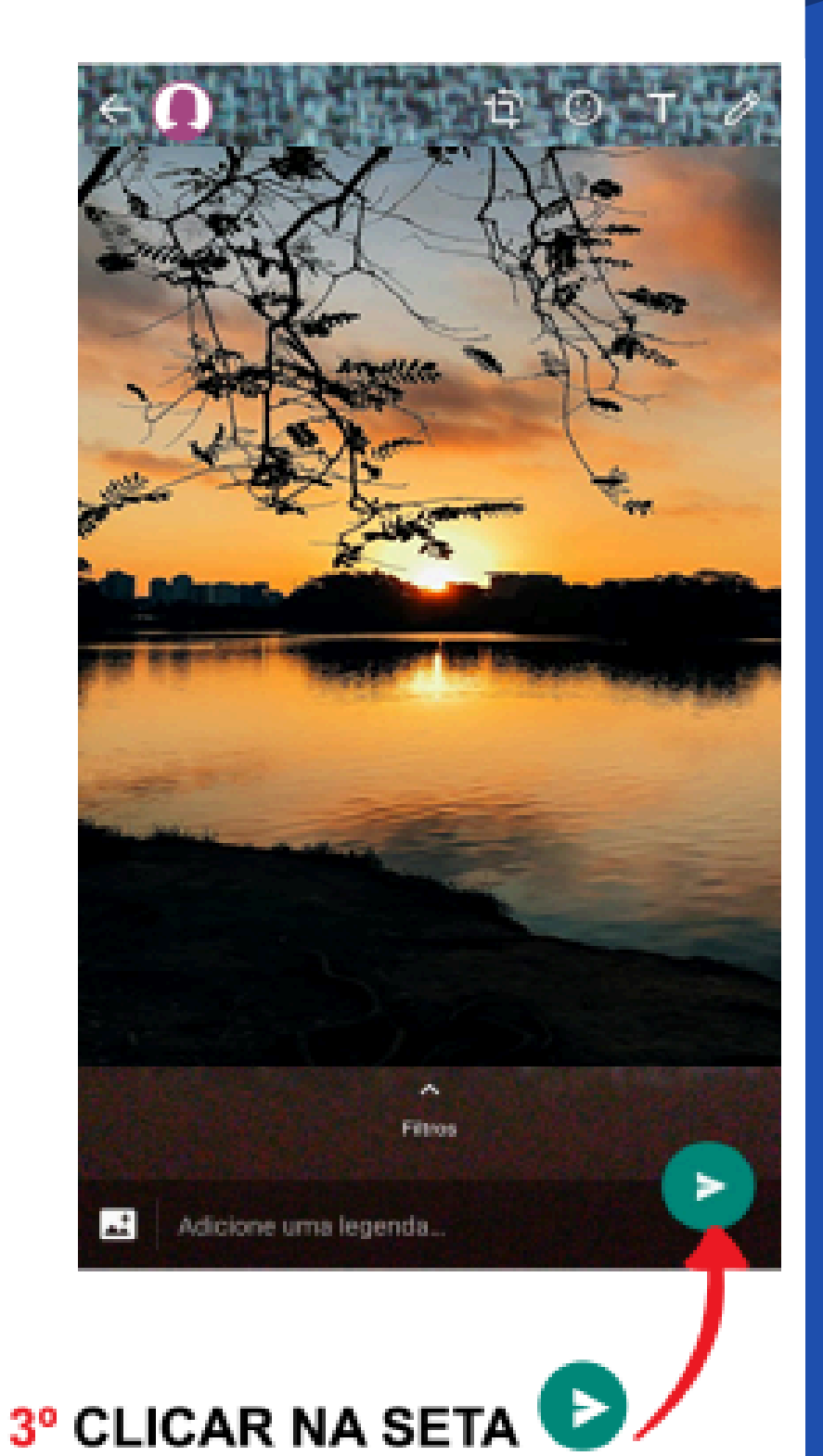

PARA MANDAR A FOTO.

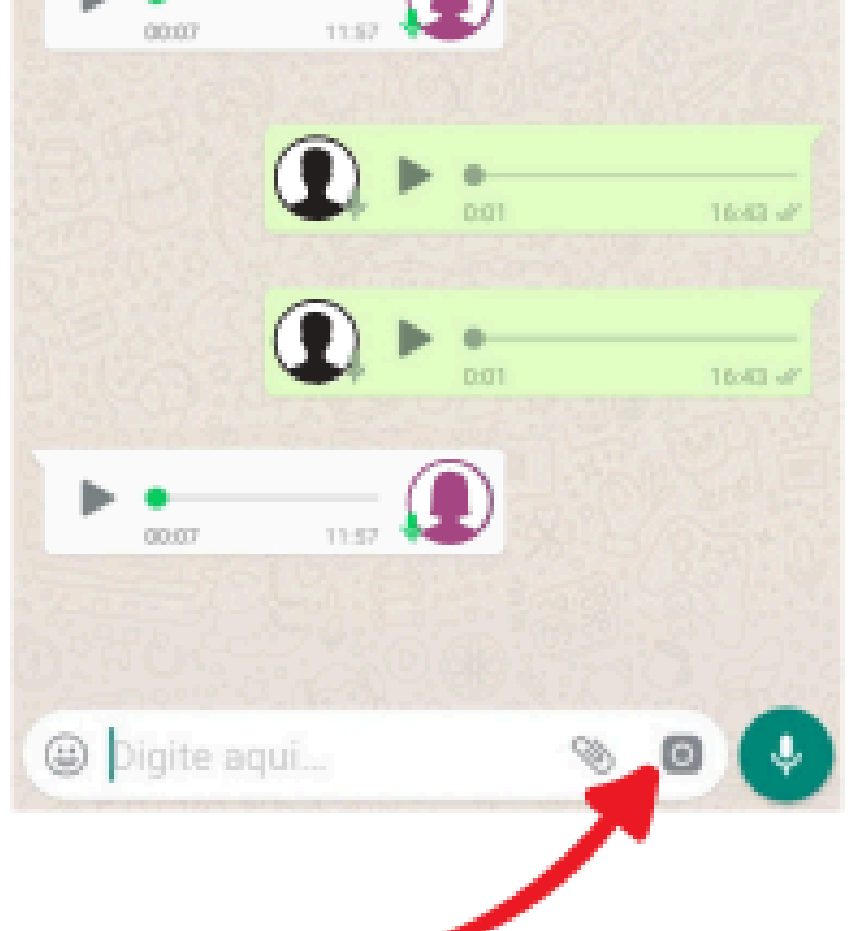

#### 1º CLICAR NA CÂMERA PARA MANDAR FOTO.

2º APONTAR O CELULAR NA DIREÇÃO DO "OBJETO" DEPOIS CLICAR NO CIRCULO.

# COMO REALIZAR LIGAÇÃO PELO APLICATIVO DO WHATSAPP ?

# Passo a Passo

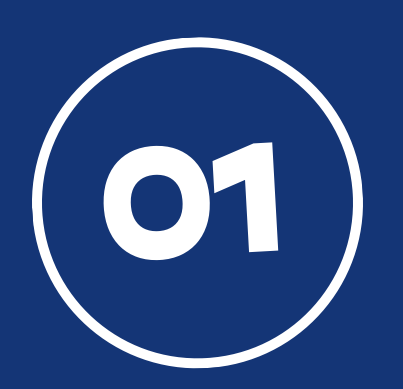

Procure o aplicativo do WhatsApp e clique em cima para abrir.

WhatsApp

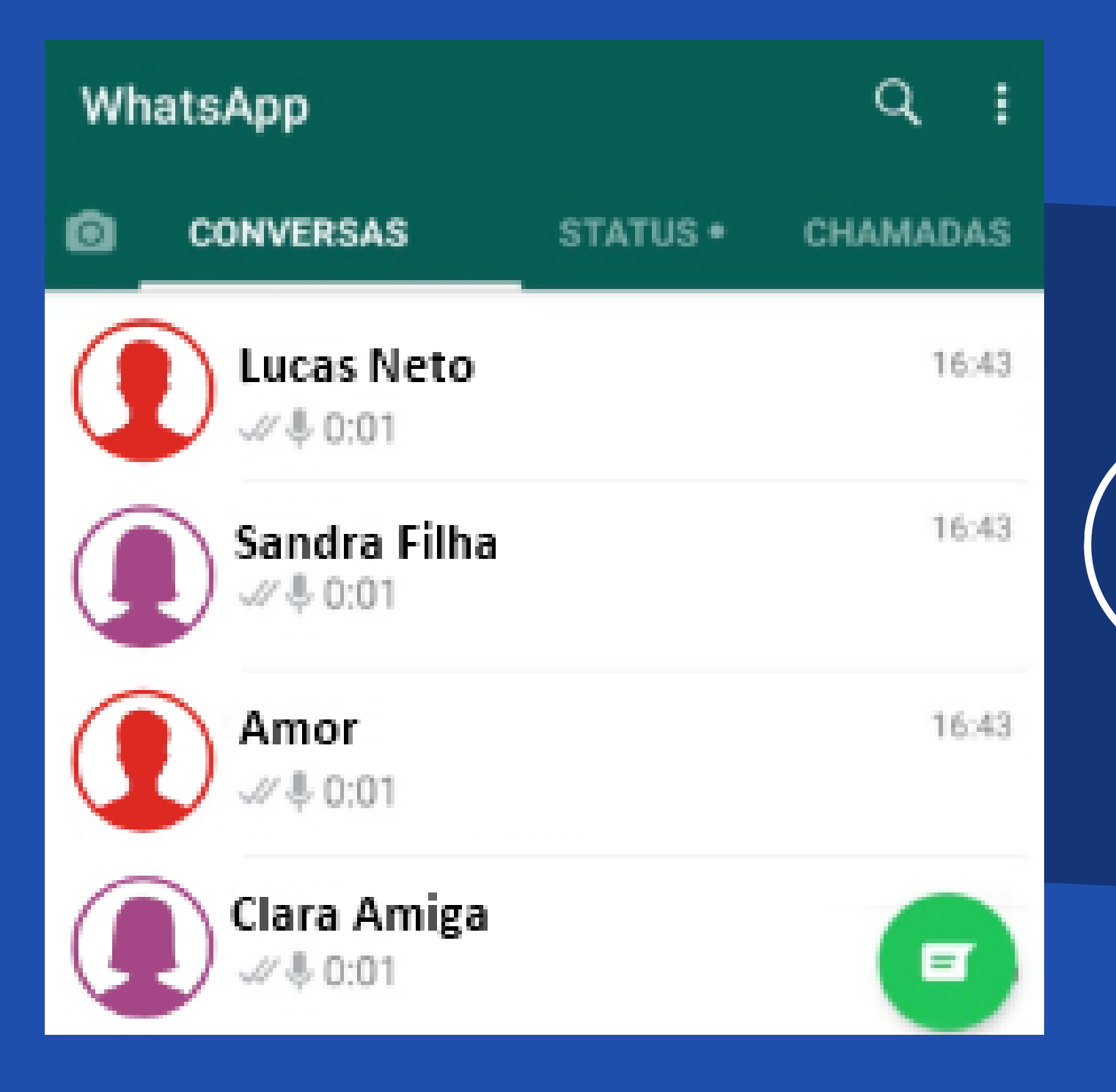

Escolha para quem irá mandar o áudio e clique em cima do nome escolhido.

#### Sandra Filha

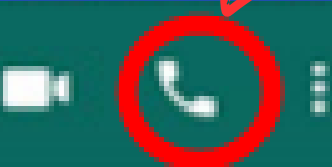

#### HOJE

 As mensagens e chamadas desta conversa estão protegidas com a criptografia de ponta a ponta. Toque para mais informações.

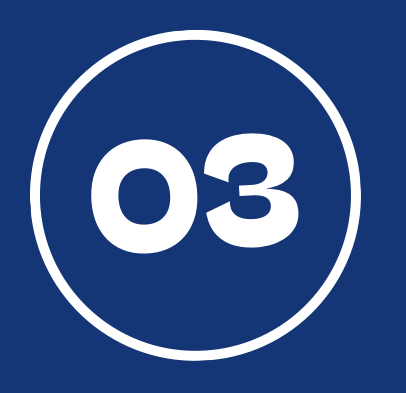

# Clique no símbolo do telefone que está circulado na imagem.

🛢 Protegida com a criptografia de ponta a ponta

Sandra Filha 00:02

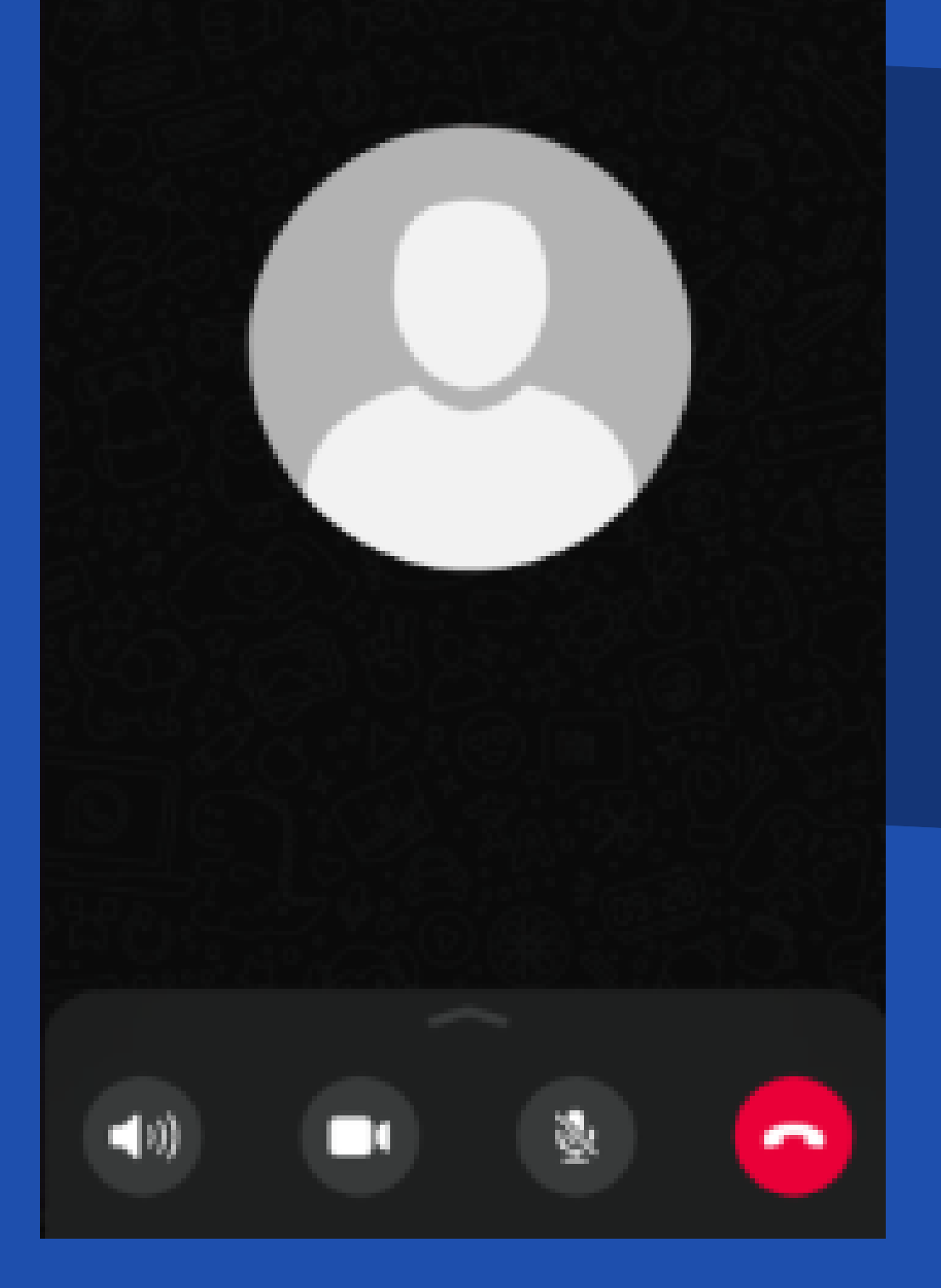

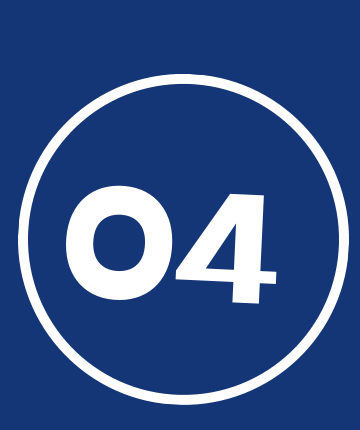

Você será direcionado para uma tela igual mostra a imagem. Agora, é só esperar a outra pessoa atender a sua ligação.

Digite uma mensa...

(...)

# COMO ATENDER LIGAÇÃO PELO APLICATIVO DO WHATSAPP ?

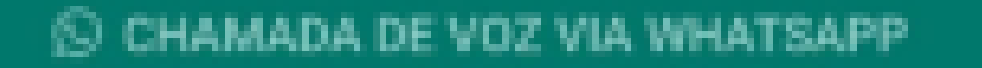

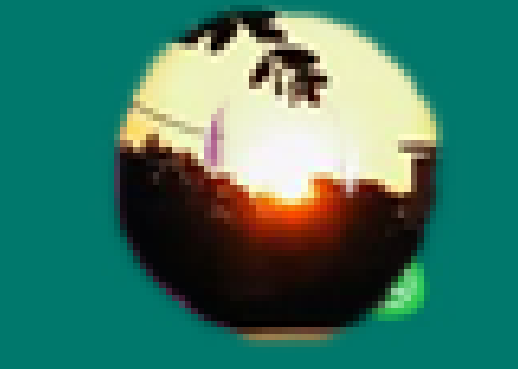

## Sandra Filha

CHAMADA

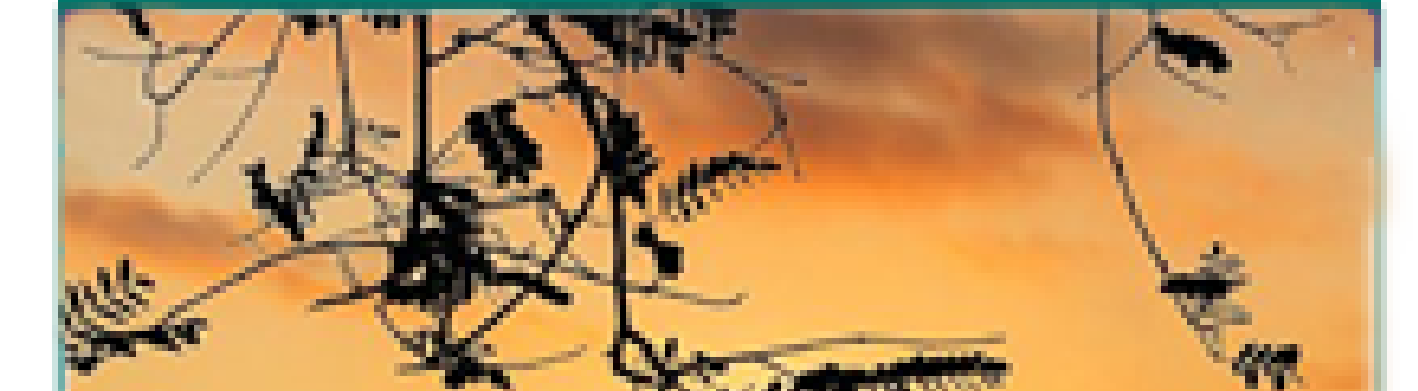

## PARA DESLIG

# **1º ARRASTAR A BOLINHA** PARA CIMA PARA ATENDER A LIGAÇÃO

# COMO REALIZAR CHAMADA DE VÍDEO PELO APLICATIVO DO WHATSAPP ?

# Passo a Passo

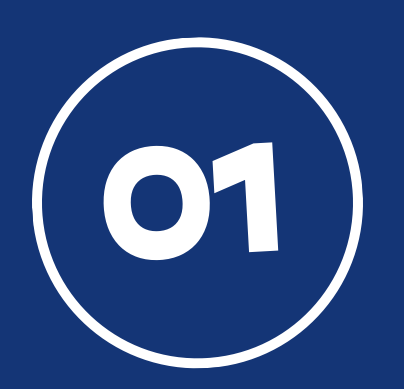

Procure o aplicativo do WhatsApp e clique em cima para abrir.

WhatsApp

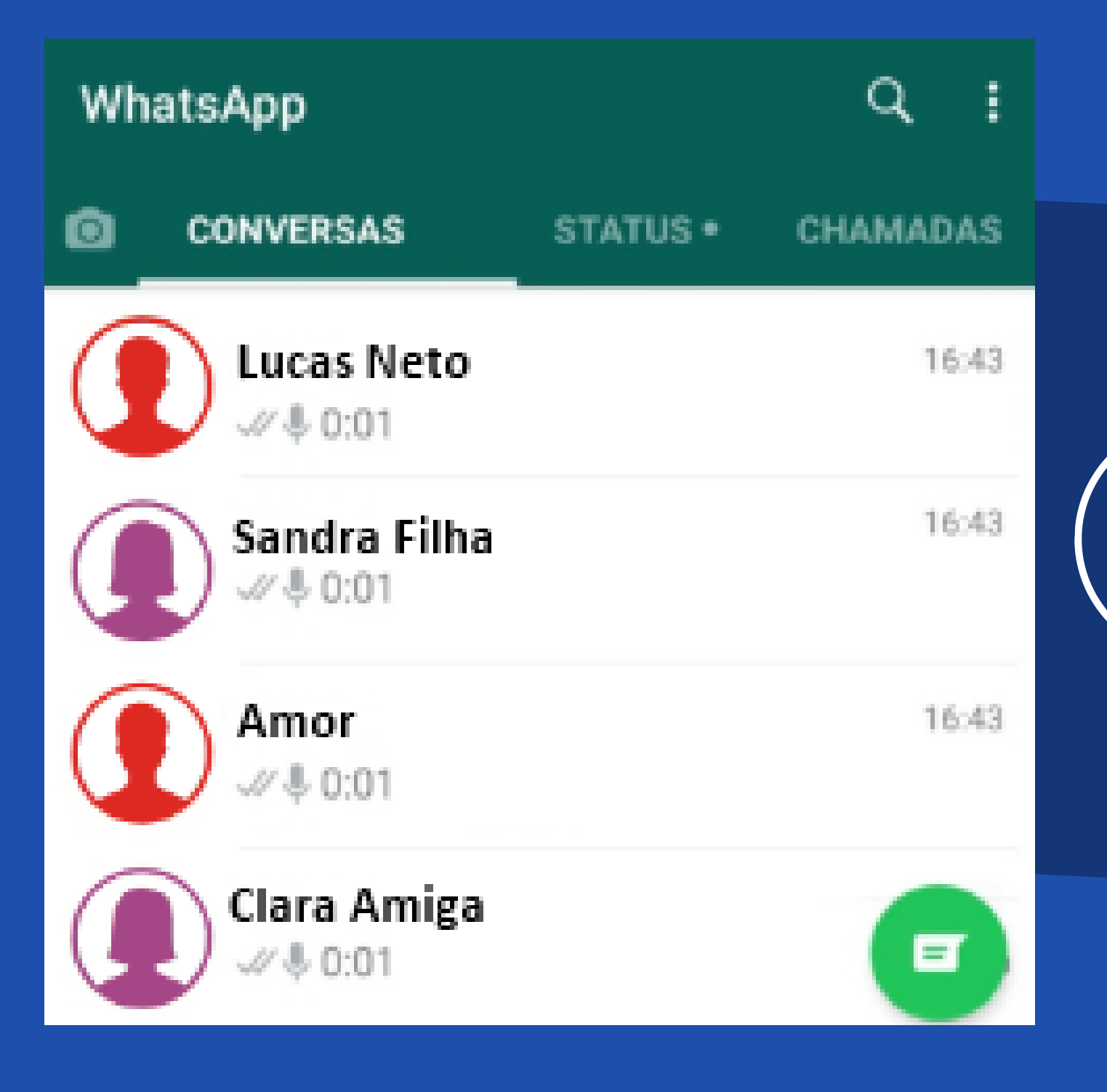

Escolha para quem irá fazer a chamada de vídeo e clique em cima do nome escolhido.

### Sandra Filha

#### HOJE

As mensagens e chamadas desta conversa estão protegidas com a criptografia de ponta a ponta. Toque para mais informações.

Clique no símbolo da **câmera de vídeo** que está circulado em vermelho na imagem.

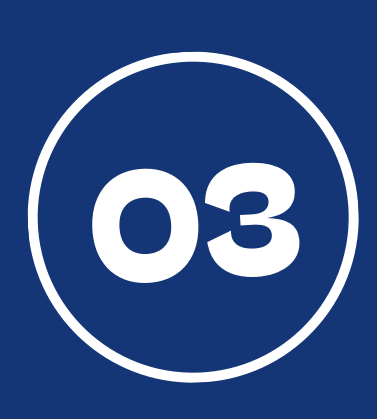

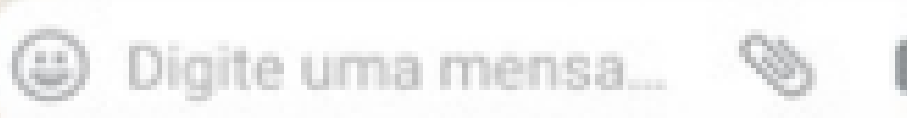

6

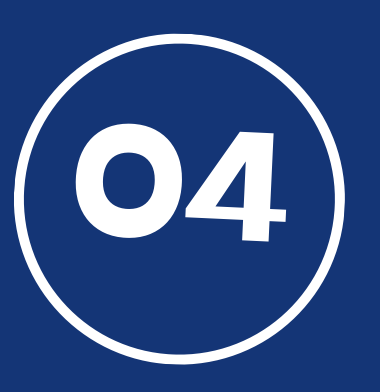

Espere a pessoa atender a chamada. Quando ela atender, você irá vê-la. Para finalizar a chamada, basta clicar no botão do telefone que está em vermelho.

# COMO ATENDER CHAMADA DE VÍDEO PELO APLICATIVO DO WHATSAPP ?

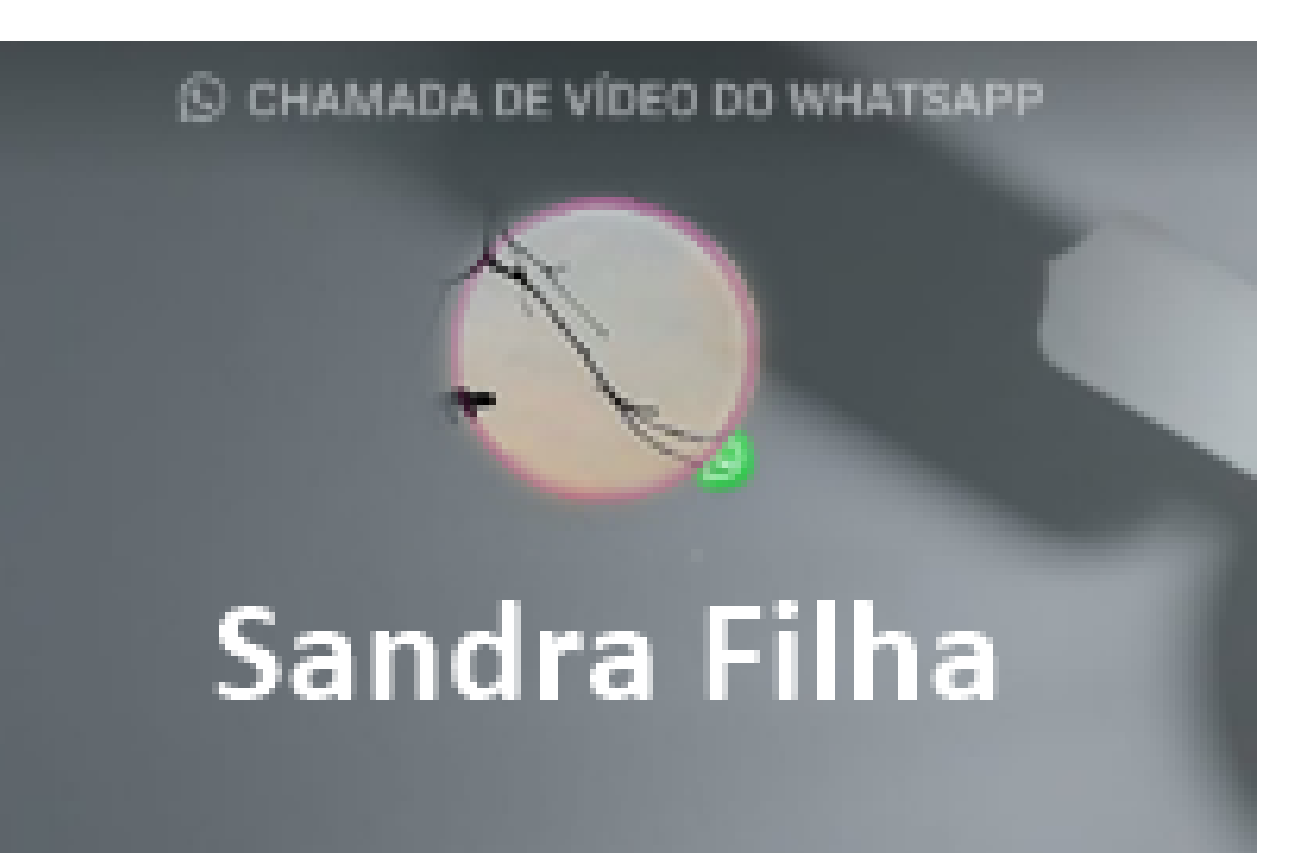

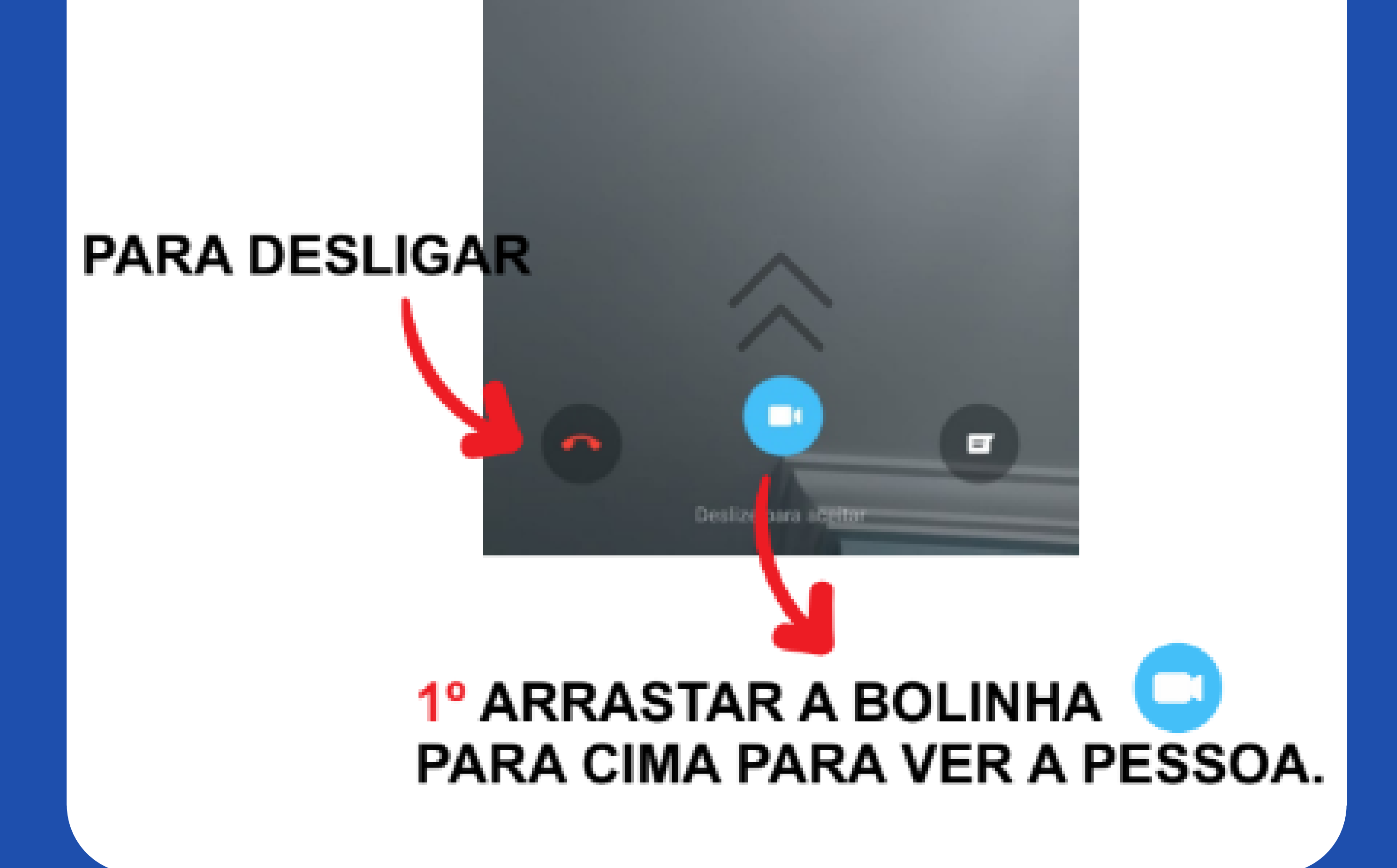

# LEGENDA

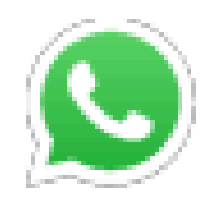

WHATSAPP (ZAP ZAP)

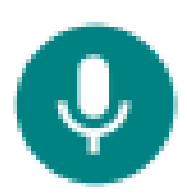

BOTÃO PARA MANDAR ÁUDIO

| 1:35 | 17:22 |
|------|-------|
| 0:41 | 17:18 |

**ÁUDIO NÃO OUVIDO (VERDE)** 

**ÁUDIO OUVIDO (AZUL)** 

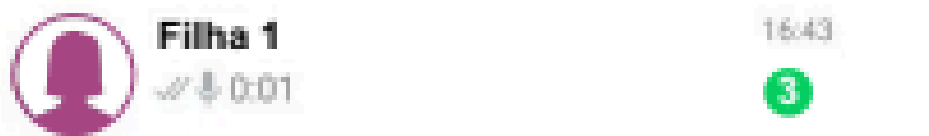

VOCÊ RECEBEU UMA MENSAGEM

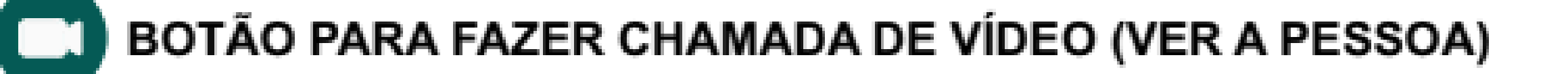

BOTÃO PARA FAZER LIGAÇÃO

A PESSOA VIU A MENSAGEM

A PESSOA AINDA NÃO VIU A MENSAGEM

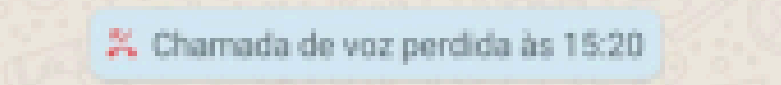

A PESSOA LIGOU E VOCÊ NÃO ATENDEU